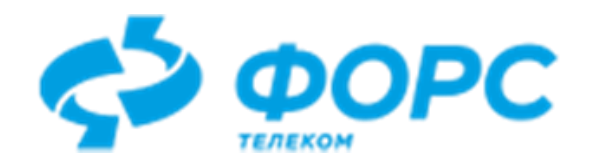

# Система автоматизации миграции прикладных программных систем с СУБД Oracle в СУБД PostgreSQL (CAM LUI4ORA2PG)

Руководство администратора

Всего страниц 35

# Оглавление

| Назначение                                                     | 4  |
|----------------------------------------------------------------|----|
| Введение                                                       | 4  |
| Администрирование                                              | 4  |
| Основные понятия                                               | 4  |
| Суперпользователь                                              | 4  |
| Пользователи                                                   | 4  |
| Группы пользователей                                           | 4  |
| Права доступа к объектам БД                                    | 5  |
| Права доступа к LUI4ORA2PG                                     | 5  |
| Действия по умолчанию                                          | 6  |
| Возможные причины изменения действий по умолчанию              | 6  |
| Порядок изменения действий по умолчанию                        | 6  |
| Изменение действий по умолчанию                                | 6  |
| Права пользователей на объекты LUI4ORA2PG                      | 7  |
| Учёт пользователей                                             | 7  |
| Список пользователей                                           | 8  |
| Ввод данных о пользователе                                     | 9  |
| Изменение данных о пользователе                                | 10 |
| Изменение пароля пользователя                                  | 10 |
| Включение пользователя в группу                                | 11 |
| Исключение пользователя из группы                              | 11 |
| Список групп пользователей                                     | 11 |
| Изменение состава группы                                       | 13 |
| Действия при включении пользователей в группы                  | 13 |
| Действия при исключении пользователей из группы                | 14 |
| История пользователей                                          | 14 |
| Разграничение доступа к объектам                               | 15 |
| Явное назначение прав группам пользователей                    | 15 |
| Учёт прав на ведение списка пользователей                      | 15 |
| Учёт прав на ведение списка групп пользователей                | 16 |
| Учёт прав на внешние файлы                                     | 17 |
| Учёт прав на любой элемент любой формы                         | 17 |
| Учёт прав на пункты стартового меню через группы пользователей | 18 |
| Учёт прав на пункты стартового меню из стартового меню         | 19 |
| Учёт прав на работу с заданиями                                | 20 |
| Правила указания имён объектов прав                            | 21 |
|                                                                |    |

| Настройка LUI4ORA2PG                               | 22 |
|----------------------------------------------------|----|
| Параметры LUI4ORA2PG                               | 22 |
| Параметры БД                                       | 22 |
| Справочник сообщений                               | 23 |
| Языки                                              | 24 |
| Алфавиты                                           | 25 |
| Типы ассоциируемых файлов                          | 25 |
| Дополнения форм                                    | 25 |
| Настройка общих справочников для проектов миграции | 25 |
| Состояния проекта                                  | 26 |
| Уровни миграции                                    | 26 |
| Типы ограничений миграции                          | 27 |
| Конфигурационные параметры                         | 27 |
| Группы конфигурационных параметров                 | 27 |
| Конфигурационные параметры                         | 27 |
| Допустимые значения конфигурационных параметров    |    |
| Объекты                                            |    |
| Категории объектов                                 | 29 |
| Объекты проекта                                    | 29 |
| Типы объектов проекта                              | 29 |
| Состояния объектов проекта                         |    |
| Объекты Postgres                                   |    |
| Типы объектов Postgres                             |    |
| Статусы объектов Postgres                          | 31 |
| Автомиграция                                       | 31 |
| Варианты отбора объектов для автомиграции          | 31 |
| Шаги задачи для автомиграции                       |    |
| Коды завершения сессии автомиграции                |    |
| Этапы миграции                                     |    |
| Типы этапов миграции                               |    |
| Состояния этапов миграции                          |    |
| Результаты выполнения скрипта этапа миграции       |    |
| Серверы                                            |    |
| Мониторинг                                         | 34 |
| Сеансы в приложении                                |    |
| Сеансы в БД                                        | 35 |
| Взаимные блокировки в БД                           | 35 |
| Асинхронные задачи                                 | 35 |
| Термины и сокращения                               | 35 |

### Назначение

Настоящий документ предназначен для администраторов или подготовленных пользователей, осуществляющих настройку и контроль прав доступа к функционалу и данным LUI4ORA2PG. Описывает принципы и правила разграничения прав доступа, основные справочники и их назначение, средства мониторинга за поведением системы.

### Введение

LUI4ORA2PG представляет собой инструмент миграции прикладных систем с Oracle на Postgres и состоит из клиентской и серверной частей. Серверная часть находится под управлением СУБД Postgres. Клиентская часть – под управлением LUI.

Задача администратора – настроить рабочие места участников проектов миграции так, чтобы их работа с LUI4ORA2PG была максимально эффективной.

Настройка включает управление правами доступа пользователей к функциональности и данным через клиентскую часть LUI4ORA2PG, учёт НСИ, мониторинг БД и зарегистрированных задач.

Администратор LUI4ORA2PG может не участвовать в проектах миграции, т.к. его задачи не связаны непосредственно ни с предметной областью мигрируемого проекта, ни с процессом перехода прикладной системы от Oracle к Postgres.

### Администрирование

#### Основные понятия

### Суперпользователь

Владелец схемы базы данных (серверная часть LUI4ORA2PG, БД PostgreSQL), в которой расположены все необходимые для LUI4ORA2PG таблицы и хранимый код, называется *суперпользователем*, его регистрация в инструменте миграции не требуется. Этот пользователь обладает правами на все объекты БД. Отобрать права у владельца схемы БД нельзя.

Первую учётную запись Список пользователей LUI4ORA2PG может зарегистрировать только суперпользователь.

Суперпользователь также устанавливает обновления LUI4ORA2PG и обновляет права доступа к объектам БД.

По умолчанию владелец схемы БД создаётся с именем ora2pg\_project.

#### Пользователи

Каждый человек, использующий LUI4ORA2PG, является его *пользователем*. Каждый <u>Ввод</u> данных о пользователе<u>ь</u> работает с LUI4ORA2PG под своим именем. При входе в LUI4ORA2PG выполняется идентификация пользователя. Для выполнения успешной идентификации все пользователи должны быть зарегистрированы в LUI4ORA2PG.

#### Группы пользователей

Пользователи объединяются в функциональные <u>Список</u> групп пользователей, которым, в свою очередь, предоставляются права доступа на выполнение действий в LUI4ORA2PG, а также на просмотр и изменение данных. Непосредственно пользователям права не назначаются. Чтобы у пользователя появились/отобрались права, его необходимо включить в одну или несколько групп с подходящим набором прав.

Группы пользователей целесообразно создавать в зависимости от круга обязанностей пользователя-сотрудника, которые сотрудник, как член группы, может исполнять. Например: Администраторы, Руководители проектов, Участники проектов, и т.п.

Группы пользователей, которые используют интерфейс LUI4ORA2PG, бывают предопределённые и пользовательские. Изменение предопределённых групп не допускается без согласования с разработчиком LUI4ORA2PG.

В LUI4ORA2PG созданы следующие предопределённые группы пользователей:

- ADM. Пользователи, включённые в эту группу, становятся администраторами, наделёнными правом передачи своих прав другим пользователям. Кроме того, администраторам назначаются все привилегии суперпользователя. При исключении пользователя из группы у него отбираются все назначенные привилегии на объекты БД, отличные от привилегий, определённых для группы COMMON.
- COMMON. В неё автоматически включаются все пользователи при их регистрации в LUI4ORA2PG. Исключение пользователя из этой группы не допускается.
- LEADER. В неё включаются пользователи, которые могут исполнять роль руководителя/лидера проекта миграции.
- MEMBER. В неё включаются пользователи, которые могут исполнять роль участника проекта миграции под руководством лидера проекта.

### Права доступа к объектам БД

Каждому Список пользователей<u>ю</u>, зарегистрированному в LUI4ORA2PG, в серверной части LUI4ORA2PG соответствует *пользователь БД* с таким же именем, не имеющий собственной схемы.

Чтобы дать пользователю БД возможность работы с LUI4ORA2PG, ему предоставляются права доступа к объектам БД, размещённым в схеме Суперпользователь.

Права на объекты БД предоставляются пользователю БД явно или через роли БД. Пользователь LUI4ORA2PG имеет те же права доступа на объекты БД, которые предоставлены соответствующему пользователю БД.

Предоставление прав и их отбирание осуществляется при последовательном выполнении SQLкоманд, указанных для Список групп пользователей, при включении пользователя в группу или исключении его из группы, соответственно.

В LUI4ORA2PG предопределены следующие роли БД:

- ADM администратор;
- СОММОМ пользователь.

### Права доступа к LUI4ORA2PG

Права доступа к LUI4ORA2PG могут назначаться группам пользователей и отбираться у них. Термин назначение права означает явное указание на то, какое право, на какой объект, какой группе даётся или отбирается. Если группе явно не назначены права на некоторый объект, то действуют косвенные права, наследуемые из родительского объекта, а при отсутствии таковых – права по умолчанию для данного типа объектов права.

Разграничению доступа подвержены следующие типы объектов:

- USER пользователь;
- USERGROUP группа пользователей;
- UI\_ELEMENT элемент формы;
- TASK задание на выполнение;
- FILES класс ассоциированных файлов.

Виды допустимых действий приведены в справочнике "Типы действий для управления доступом" (см. "Меню: Администрирование->Разграничение доступа->Типы действий для управления доступом").

Типы объектов управления доступом и возможные действия с этими объектами, установленные по умолчанию, приведены в соответствующем справочнике (см. "Меню: Администрирование->Разграничение доступа->Типы объектов управления доступом").

### Действия по умолчанию

Действия по умолчанию для типов объектов доступа, представлены в вышеупомянутом справочнике "Права доступа к LUI4ORA2PG" в детальном списке для каждого типа объектов доступа. Изменение действий по умолчанию допускается только в том случае, если на момент изменения нет ни одного явно назначенного действия на объект определённого типа.

### Возможные причины изменения действий по умолчанию

Необходимость в изменении действий по умолчанию может возникнуть в следующих случаях:

- Если по умолчанию для типа объектов действие доступно всем объектам, а требуется разрешить его только для отдельных объектов;
- Если по умолчанию для типа объектов действие недоступно всем объектам, а требуется запретить его только для отдельных объектов.

### Порядок изменения действий по умолчанию

Изменение действий по умолчанию необходимо выполнять в следующем порядке:

- Создать новые Список групп пользователей или выявить уже существующие группы, которым должно быть разрешено/запрещено явное действие для требуемых объектов данного типа.
- Указать явно Явное назначение прав группам пользователей для требуемых объектов данного типа этим группам.
- Включение пользователя в группу необходимых пользователей в группы с явно указанными действиями для требуемых объектов данного типа.
- Изменение действий по умолчанию действие по умолчанию для типа объектов.

#### Изменение действий по умолчанию

Для изменения действий по умолчанию необходимо выполнить следующие действия:

• Зайти в "Типы объектов управления доступом и возможные действия с этими объектами". Откроется справочник:

| 🔳 Типы об   | ъектов управления доступом и | возможные действия с | этими объекта            | ты                |              | □ × |  |  |
|-------------|------------------------------|----------------------|--------------------------|-------------------|--------------|-----|--|--|
| Q \$ +      | + / X Q 2 + X                |                      |                          |                   |              |     |  |  |
| Код объекта | Название объекта             |                      | <u>↓</u> Код<br>действия | Название действия | По умолчанию |     |  |  |
| USER        | Пользователь приложения      |                      | READ                     | Просмотр          | Назначено 🚮  |     |  |  |
| FILES       | Тип ассоциированных файлов   |                      | RUN                      | Выполнение        | Назначено 🚮  |     |  |  |
| USERGROUP   | Группа пользователей         |                      | UPD                      | Изменение         | Назначено 🚮  |     |  |  |
| UI_ELEMENT  | Элемент форм                 |                      |                          | 1                 |              |     |  |  |
| TASK        | Задание на выполнение        |                      |                          |                   |              |     |  |  |
|             |                              |                      |                          |                   | k,           |     |  |  |

• Перейти на строку с типом объектов, для которых требуется изменить значение права по умолчанию.

• В детальном списке перейти на строку с тем действием, доступность которого требуется изменить и выполнить действие «Изменить значение по умолчанию» (либо кликнуть на изображение "замка"). Значение "Назначено" изменится на "Отсутствует", и наоборот. Доступность действия по умолчанию будет изменена.

### Права пользователей на объекты LUI4ORA2PG

На каждый объект LUI4ORA2PG, относящийся к типу, указанному в данном разделе, рассчитываются права пользователей, т.н. эффективные права. Это доступность действий для конкретных объектов доступа, вычисленная на основании данных о вхождениях пользователя в Изменение состава группы.

Алгоритм вычисления эффективного права следующий:

- Определяются все явно указанные действия на конкретный объект для всех групп, в которые входит пользователь.
- Если среди явно указанных действий текущего типа есть хоть одно разрешённое ("Назначено"), то эффективное право есть.
- Если среди явно указанных действий текущего типа есть только запрещённые ("Отсутствует"), то эффективного права нет.
- Если для объекта не указаны явно действия, то определяется наличие у объекта родительского объекта, и к нему применяется тот же алгоритм. В этом случае эффективным правом на объект будет результат вычисления эффективного права на родительский объект.
- Если у объекта нет родительского объекта, то эффективным правом будет считаться право по умолчанию для всех объектов рассматриваемого типа.

Доступность действия имеет больший приоритет, чем его запрет.

Явно указанное действие для конкретного объекта имеет приоритет над явно указанным действием для нескольких объектов сразу, определяемых <u>шаблон имени</u>.

**Пример.** Пользователь входит в 2 группы: СОММОN и LEADER. У группы СОММОN есть запрет на все объекты типа TASK (недоступны действия по управлению заданиями). У группы LEADER есть разрешение на действия добавления и выполнения для объектов типа TASK, определённых шаблонами, например, O2P\_T\_AUTO\_CONVERT%, O2P\_T\_LOAD\_FILE%. Если бы пользователь входил только в группу COMMON, то сработал бы запрет, указанный для группы COMMON. В данном же случае сработает разрешение для группы LEADER.

### Учёт пользователей

В этом разделе описывается процесс регистрации и изменения учётной записи пользователя LUI4ORA2PG.

Пользователь БД, не зарегистрированный в качестве пользователя LUI4ORA2PG, не имеет доступа к его объектам.

Управление пользователями и распределение их по Список групп пользователей осуществляется в "Меню: Администрирование->Разграничение доступа->Пользователи".

### Список пользователей

Список пользователей отображается в форме "Пользователи", которая вызывается из "Меню: Администрирование->Разграничение доступа->Пользователи":

| ≡   | Поль      | зовате        | пи            |                  |                                        |    | × |
|-----|-----------|---------------|---------------|------------------|----------------------------------------|----|---|
| ٩   | <b>\$</b> | + 🖉           | ×             |                  |                                        |    |   |
| ٩   | Имя п     | ользова<br>.— | ателя (логин) | _                | Примечания                             |    |   |
|     | o2p_ad    | min           | 1             | Не должен быты   | » участником проектов!                 |    | 1 |
|     | qms       |               | 1             | -                |                                        |    |   |
|     | dynami    | С             |               | -                |                                        |    | _ |
|     | collecti  | on            | 1             | -                | 🕂 Добавить                             |    | - |
| ΦИ  | D: dynam  | nic           |               |                  | 🖉 Изменить                             |    |   |
| Гру | ппы, в і  | оторых        | состоит пол   | ьзователь "dynam | 🗙 Удалить                              |    |   |
| ٩   | \$        | + ×           |               |                  | Изменить пароль                        |    |   |
|     | Код       |               | Наз           | зание            | Обновить права пользователя на объекты | БД |   |
| со  | MMON      | Общая         | і группа для  | всех пользовател | В многострочное окно                   |    |   |
| ME  | MBER      | Участн        | ик проекта    |                  | Копировать в буфер обмена              |    |   |
|     |           |               |               |                  |                                        |    |   |
|     |           |               |               |                  |                                        |    |   |

В форме "Пользователи" доступны следующие действия:

- "Добавить" ввод новых пользователей;
- "Изменить" редактирование данных о пользователе;
- "Удалить" удаление пользователей из списка пользователей, с возможностью его восстановления;
- "Изменить пароль" изменение пароля пользователя (пароль невидимый);
- "Обновить права пользователя на объекты БД" обновление прав доступа к объектам БД PostgreSQL. Выполняется суперпользователем. Актуально, когда в БД появляются новые объекты (установка обновлений). Данное действие может выполняться для каждой отмеченной записи при переключении в режим множественного выбора записей в списке.

В детальном списке отображаются группы, в состав которых входит пользователь. В нём же можно добавить пользователя в другие группы или исключить из групп, в которых он состоит.

В поле "Имя пользователя (логин)" доступно локальное действие ( Л) "Дать/запретить пользователю участие в проектах". Пользователь не может быть руководителем или участником проекта миграции, если ему запрещено участие в проектах, даже если он входит в группу LEADER или MEMBER. Пользователем, который не является участником проектов миграции, может быть администратор.

### Ввод данных о пользователе

Ввод нового пользователя выполняется в форме "Новый пользователь", отображаемой при выполнении действия "Добавить" в форме "Пользователи":

| \Xi Новый пользов | атель              |      | ×  |
|-------------------|--------------------|------|----|
| Имя пользователя  |                    |      |    |
| Пароль            |                    |      |    |
| ФИО пользователя  |                    |      |    |
| Включить в группу |                    |      |    |
| Примечания        |                    |      |    |
|                   |                    |      |    |
|                   | 🗸 Сохранить 🗙 Отка | заты | ся |

Назначение полей формы "Новый пользователь":

- "Имя пользователя". Имя учётной записи пользователя (логин). Обязательно для заполнения. Можно вручную указать имя пользователя, а можно выбрать существующего пользователя БД PostgreSQL, для которого необходимо создать пользователя инструмента миграции.
- "Пароль". Неотображаемый текст. Пароль учётной записи пользователя.
- "ФИО пользователя". Обязательно для заполнения.
- "Включить в группу". Указывается группа, в которую будет добавлен пользователь инструмента миграции при создании.
- "Примечания". Дополнительные сведения об учётной записи пользователя.

Для регистрации новой учётной записи пользователя в поля формы "Новый пользователь" необходимо ввести значения и нажать кнопку "Сохранить". Новый пользователь будет зарегистрирован в инструменте миграции, добавлен в число пользователей БД, если такого пользователя ещё нет, и включён в указанную в форме группу, а также в группу COMMON.

Значения в поле "Имя пользователя" должно удовлетворять требованиям:

- Длина должна быть не более 17 символов;
- Значение должно начинаться с буквы;
- Значение должно содержать только латинские буквы, цифры, знаки подчёркивания или символы «-» (дефис).

### Изменение данных о пользователе

Для изменения учётной записи пользователя необходимо выполнить следующие действия:

• В форме "Пользователи" перейти на строку с данными об изменяемом пользователе и выполнить действие "Изменить". Откроется форма "Пользователь":

| 🗏 Пользователь с | lynamic           |       | ×  |
|------------------|-------------------|-------|----|
| Имя пользователя | dynamic           |       |    |
| ФИО пользователя | dynamic           |       |    |
|                  | -                 |       |    |
| Примечания       |                   |       |    |
|                  |                   |       |    |
|                  |                   |       |    |
|                  |                   |       |    |
|                  |                   |       |    |
|                  | ✓ Сохранить 🗙 Отк | азать | ка |

 Изменить значения полей формы «Пользователь» и нажать кнопку «Сохранить». Изменить можно только "ФИО пользователя" и дополнительные сведения о нём в поле "Примечания".

Изменённые данные будут сохранены в БД.

#### Изменение пароля пользователя

В случае необходимости, пароль пользователя может изменить другой пользователь, входящий в группу администраторов. Для этого необходимо выполнить следующие действия:

• В форме "Пользователи" перейти на строку с именем пользователя, пароль которого требуется изменить и выполнить действие "Изменить пароль".

| 🗏 Изменение   | пароля пользователя dynamic | □ X      |
|---------------|-----------------------------|----------|
| Новый пароль  | •••                         |          |
| Повтор пароля | •••                         |          |
|               |                             |          |
|               |                             |          |
|               | 🗸 Сохранить 🗙 Отг           | казаться |

- В открывшемся диалоговом окне заполнить поля "Новый пароль" и "Повтор пароля".
- Нажать кнопку "Сохранить". Пароль пользователя будет изменён.

#### Включение пользователя в группу

Чтобы включить пользователя в группу, необходимо в детальном списке формы "Пользователи", а именно в списке "Группы, в которых состоит пользователь", выполнить действие "Добавить". И в открывшемся списке допустимых групп выбрать требуемую группу.

| Группы, в которых состоит пользователь "dynamic" |                                                   |  |  |  |  |  |
|--------------------------------------------------|---------------------------------------------------|--|--|--|--|--|
| ۹ \$                                             | + ×                                               |  |  |  |  |  |
| Код                                              | Название                                          |  |  |  |  |  |
| COMMON                                           | Общая группа для всех пользователей               |  |  |  |  |  |
| MEMBER                                           | Участник проекта                                  |  |  |  |  |  |
|                                                  | + Добавить<br>Х Удалить                           |  |  |  |  |  |
|                                                  | В многострочное окно<br>Копировать в буфер обмена |  |  |  |  |  |

Пользователь будет добавлен в выбранную группу.

### Исключение пользователя из группы

Чтобы исключить пользователя из группы, необходимо в детальном списке формы "Пользователи", а именно в списке "Группы, в которых состоит пользователь":

- Перейти на строку с группой, из которой следует исключить пользователя;
- Выполнить действие "Удалить".

#### Внимание!

Исключение пользователя из предопределённой группы COMMON недопустимо. Поэтому действие "Удалить" для записи о вхождении пользователя в эту группу недоступно.

### Список групп пользователей

Работа с группами пользователей осуществляется в "Меню: Администрирование->Разграничение доступа->Группы пользователей":

| Ξ Группы пользователей                                   |                                    |                                                |     |  |   |
|----------------------------------------------------------|------------------------------------|------------------------------------------------|-----|--|---|
| ९ ३ +                                                    | 🖉 🗙 🖕 🐸                            |                                                |     |  |   |
| <u>≰</u> Код<br>группы                                   | Название группы                    | Кол-во пользователей                           |     |  |   |
| ADM                                                      | Администратор                      | 3                                              |     |  |   |
| COMMON                                                   | Общая группа для всех пользователе | 1 9                                            |     |  |   |
| LEADER                                                   | Руководитель проектов проекта      | 3                                              |     |  |   |
| MEMBER                                                   | Участник проекта                   | 7                                              |     |  |   |
| NEWGRP                                                   | Новая группа                       | 0                                              |     |  |   |
|                                                          |                                    | 🕂 Добавить                                     |     |  |   |
|                                                          |                                    | 🖉 Изменить                                     | Ν   |  |   |
|                                                          |                                    | 🗙 Удалить                                      | N   |  | _ |
| └─☆ Асинхронные задачи<br>- Ю Настройки<br>-  Мониторинг |                                    | 🇞 Права доступа к объекта<br>🏜 Список членов   | іМ  |  | 1 |
|                                                          |                                    | В многострочное окно<br>Копировать в буфер обм | ена |  | 1 |

Группы пользователей могут быть предопределённые (системные) и пользовательские.

Системные группы выделены жирным шрифтом. Эти группы поставляются в составе LUI4ORA2PG и не могут быть добавлены/удалены иначе, чем в процессе обновления версии продукта.

При ведении групп пользователей в форме доступны следующие действия:

- "Добавить". Создать новую группу пользователей. Всегда доступно. Действие может активизироваться кнопкой на панели инструментов.
- "Изменить". Изменить параметры группы пользователей. Действие может активизироваться кнопкой на панели инструментов. Действие применяется только к текущей записи.
- "Удалить". Удалить текущую группу пользователей. Доступно для групп, созданных пользователями. Недоступно для групп ADM, COMMON, LEADER, MEMBER. Может активизироваться кнопкой на панели инструментов. Действие применяется только к текущей записи.
- «Права доступа к объектам». Назначенные явно права группы пользователей. Действие применяется только к текущей записи. Отображение списка:

| 🗏 Права групг        | ты LEADER             |                 |                                 |                 |        | C            |
|----------------------|-----------------------|-----------------|---------------------------------|-----------------|--------|--------------|
| ९ 🗢 🕇 🖪              | ×                     |                 |                                 |                 |        |              |
| _ Код типа<br>объета | Тип объекта           | Код<br>действия | 🔮 Объект                        | Состояние права | Действ | ует?         |
| TASK                 | Задание на выполнение | ADD             | 02P_T_AUTO_CONVERT%             | GRANT 🚮         | Да     | ~            |
| TASK                 | Задание на выполнение | RUN             | 02P_T_AUTO_CONVERT%             | GRANT 🖬         | Да     | ~            |
| TASK                 | Задание на выполнение | UPD             | 02P_T_AUTO_MOVE_DATA            | GRANT 🖬         | Да     | ~            |
| TASK                 | Задание на выполнение | ADD             | 02P_T_AUTO_MOVE_DATA%           | GRANT 🖬         | Да     | $\checkmark$ |
| TASK                 | Задание на выполнение | RUN             | 02P_T_AUTO_MOVE_DATA%           | GRANT 🖬         | Да     | ~            |
| TASK                 | Задание на выполнение | ADD             | 02P_T_LOADFILE%                 | GRANT 🖬         | Да     | ~            |
| TASK                 | Задание на выполнение | RUN             | 02P_T_LOADFILE%                 | GRANT 🖬         | Да     | ~            |
| TASK                 | Задание на выполнение | ADD             | 02P_T_LOADFILES_PKG%            | GRANT 🚮         | Да     | ~            |
| TASK                 | Задание на выполнение | RUN             | 02P_T_LOADFILES_PKG%            | GRANT 🚮         | Да     | ~            |
| TASK                 | Задание на выполнение | ADD             | 02P_T_RUN_STEP_SCRIPT%          | GRANT 🖬         | Да     | ~            |
| TASK                 | Задание на выполнение | RUN             | 02P_T_RUN_STEP_SCRIPT%          | GRANT 🚮         | Да     | ~            |
| UI_ELEMENT           | Элемент форм          | RUN             | 02P_L_OBJECT.ADD                | GRANT 🚮         | Да     | ~            |
| UI_ELEMENT           | Элемент форм          | RUN             | 02P_L_OBJECT.DEL                | GRANT 🚮         | Да     | ~            |
| JI_ELEMENT           | Элемент форм          | RUN             | 02P_L_OBJECT.EDIT               | GRANT 🚮         | Да     | ~            |
| UI_ELEMENT           | Элемент форм          | RUN             | 02P_L_OBJECT.SET_PROJECT_MEMBER | GRANT 🚮         | Да     | ~            |
| JI_ELEMENT           | Элемент форм          | RUN             | 02P_L_STEP.ADD                  | GRANT 🚮         | Да     | ~            |
| JI_ELEMENT           | Элемент форм          | RUN             | 02P_L_STEP.DEL                  | GRANT 🚮         | Да     | ~            |
| UI_ELEMENT           | Элемент форм          | RUN             | 02P_L_STEP.EDIT                 | GRANT 🚮         | Да     | ~            |
| UI_ELEMENT           | Элемент форм          | READ            | 02P_M_MAIN_MENU.AD%             | REVOKE          | Да     | ~            |
| JI_ELEMENT           | Элемент форм          | RUN             | 02P_M_MAIN_MENU.AD%             | REVOKE          | Да     | ~            |
| UI_ELEMENT           | Элемент форм          | UPD             | 02P_M_MAIN_MENU.AD%             | REVOKE 🔒        | Да     | ~            |
| UI_ELEMENT           | Элемент форм          | RUN             | 02P_M_MAIN_MENU.M%              | REVOKE          | Да     | ~            |
| UI_ELEMENT           | Элемент форм          | RUN             | 02P_M_MAIN_MENU.02P_M_RF%       | REVOKE          | Да     | ~            |
| UI_ELEMENT           | Элемент форм          | UPD             | 02P_M_MAIN_MENU.02P_M_RF%       | REVOKE          | Да     | ~            |
| UI_ELEMENT           | Элемент форм          | RUN             | 02P_M_MAIN_MENU.TUNE%           | REVOKE          | Да     | ~            |

• "Список членов". Состав группы. Включение и исключение пользователей из группы. Действие применяется только к текущей записи. Может активизироваться кнопкой на панели инструментов.

### Изменение состава группы

Чтобы изменить состав группы, необходимо выполнить следующие действия:

• В форме "Группы пользователей" выполнить действие "Список членов". Откроется форма "Пользователи в группе":

| 🗏 Пользовател                | и в группе "MEMBER"       |  |
|------------------------------|---------------------------|--|
| 9 \$ <b>+ X</b>              |                           |  |
| <u>≟</u> Имя<br>пользователя |                           |  |
| achibuk1                     |                           |  |
| achibuk2                     |                           |  |
| collection                   |                           |  |
| dynamic                      | → Доравить                |  |
| jagol                        | 🗙 удалить                 |  |
| qms                          | В многострочное окно      |  |
| ygolubeva                    | Копировать в буфер обмена |  |
|                              | _                         |  |

- Чтобы включить нового пользователя в группу, следует выполнить действие "Добавить".
   В открывшемся диалоговом окне выбрать имя пользователя, который должен быть включён в группу, и нажать кнопку ОК. Пользователь будет добавлен в группу. После этого он получит весь набор прав, закреплённых за группой.
- Чтобы исключить пользователя из группы, следует перейти на строку с исключаемым пользователем и выполнить действие "Удалить". Пользователь будет исключён из группы.

Следует помнить, что пользователь не может быть удалён из группы СОММОМ.

### Действия при включении пользователей в группы

С каждой группой пользователей может быть связан набор команд, выполняющихся при включении пользователя в группу.

Чтобы добавить/изменить/удалить команды, необходимо выполнить следующие действия:

• В форме "Группы пользователей" перейти на требуемую группу пользователей и выполнить действие "Изменить". Откроется форма:

| 🗏 Группа пользователей                                        |                                                                                                    |      | ×           |
|---------------------------------------------------------------|----------------------------------------------------------------------------------------------------|------|-------------|
| Код                                                           | COMMON                                                                                                    |      |             |
| Название                                                      |                                                                                                    |      |             |
| Русский                                                       |                                                                                                    |      |             |
| Общая группа для всех пользо                                  | вателей                                                                                                    |      |             |
| Действие при включении                                        | SQL:select o2p_f_refresh_rights('{QC:user_name}); <b>1¶</b> SQL:comm                                                   | it;  | <b>*</b>    |
| Действие при исключении                                       | SQL:select o2p_f_refresh_rights('{QC:user_name}'); <b>11</b> SQL:comm                                                  | it;  | <b>*</b> ** |
| Идентификация с группой LDAP                                  |                                                                                                    |      |             |
| Примечание                                                    |                                                                                                    |      |             |
| Русский                                                       | Английский                                                                                                    |      |             |
| Для этой группы запрещены вс<br>главного меню. Это обеспечива | е пункты<br>ет более — All items of the main menu are prohibited for<br>group. This makes it easier to grant rights to | this | -           |
|                                                               | 🗸 Сохранить 🗙 Отка                                                                                                    | заты | ъCЯ         |

- Ввести последовательность команд в поле "Действие при включении".
- Нажать на кнопку "Сохранить". Список действий при включении будет сохранён в БД.

В SQL-командах можно использовать параметр {QC:user\_name}. При выполнении команды он будет заменён текущим именем пользователя.

### Действия при исключении пользователей из группы

С каждой группой пользователей может быть связан набор команд, выполняющихся при исключении пользователя из группы.

Чтобы добавить/изменить/удалить команды, необходимо выполнить следующие действия:

• В форме "Группы пользователей" перейти на требуемую группу пользователей и выполнить действие "Изменить". Откроется форма:

| 🗮 Группа пользователей                                        |                                                                                                    |               | ×        |
|---------------------------------------------------------------|----------------------------------------------------------------------------------------------------|---------------|----------|
| Код                                                           | COMMON                                                                                                    |               |          |
| Название                                                      |                                                                                                    |               |          |
| Русский                                                       |                                                                                                    |               |          |
| Общая группа для всех пользо                                  | вателей                                                                                                    |               |          |
| Действие при включении                                        | SQL:select o2p_f_refresh_rights('{QC:user_name}); <b>1¶</b> SQL:com                                                   | mit;          | <b>*</b> |
| Действие при исключении                                       | SQL:select o2p_f_refresh_rights('{QC:user_name});;¶¶SQL:com                                                           | mit;          |          |
| Идентификация с группой LDAP                                  |                                                                                                    |               |          |
| Примечание                                                    |                                                                                                    |               |          |
| Русский                                                       | Английский                                                                                                    |               |          |
| Для этой группы запрещены вс<br>главного меню. Это обеспечива | е пункты<br>ает более – All items of the main menu are prohibited fo<br>group. This makes it easier to grant rights t | or this<br>.0 | *<br>*   |
|                                                               |                                                                                                    |               |          |
|                                                               | 🗸 Сохранить 🗙 Отн                                                                                                    | азаты         | ∍ся      |

- Ввести последовательность команд в поле "Действие при исключении".
- Нажать на кнопку "Сохранить". Список действий при включении будет сохранён в БД.

В SQL-командах можно использовать параметр {QC:user\_name}. При выполнении команды он будет заменён текущим именем пользователя.

#### История пользователей

Историю каждого пользователя, историю включения/исключения его из групп пользователей можно увидеть в форме "История пользователей", вызываемой из "Меню: Администрирование->Разграничение доступа->История пользователей:

| 🗏 История п           | ользователей            |                    |                      |                       |   | □ ×                                                    |
|-----------------------|-------------------------|--------------------|----------------------|-----------------------|---|--------------------------------------------------------|
| 9 2 X                 |                         |                    |                      |                       |   |                                                        |
| <u>1</u> Пользователь | ≩ Дата и время          | Событие            | Группа пользователей | Приложение разработки |   | Дополнительное действие                                |
| o2p_admin             | 23.04.2020 14:54:29.617 | EXCLUDE_FROM_GROUP | COMMON               |                       |   | SQL:select o2p_f_refresh_rights('{QC:user_name}','Y'); |
| o2p_admin             | 17.02.2020 13:13:39.690 | INCLUDE_IN_GROUP   | MEMBER               |                       |   | SQL:commit:                                            |
| o2p_admin             | 12.12.2019 15:23:48.161 | INCLUDE_IN_GROUP   | ADM                  |                       |   | Результат                                              |
| o2p_admin             | 12.12.2019 15:23:48.159 | INCLUDE_IN_GROUP   | COMMON               |                       |   | ok a                                                   |
| o2p_admin             | 12.12.2019 15:23:48.157 | CREATE             |                      |                       |   | 2                                                      |
| qms                   | 13.05.2020 15:45:32.107 | INCLUDE_IN_GROUP   | MEMBER               |                       |   |                                                        |
| qms                   | 13.05.2020 15:45:32.104 | INCLUDE_IN_GROUP   | COMMON               |                       |   |                                                        |
| qms                   | 13.05.2020 15:45:32.096 | CREATE             |                      |                       |   |                                                        |
| qqq                   | 18.02.2020 14:44:35.807 | DELETE             |                      |                       |   |                                                        |
| qqq                   | 18.02.2020 14:44:35.805 | EXCLUDE_FROM_GROUP | ADM                  |                       |   |                                                        |
| qqq                   | 18.02.2020 14:44:35.803 | EXCLUDE_FROM_GROUP | COMMON               |                       |   |                                                        |
| qqq                   | 18.02.2020 13:55:03.582 | INCLUDE_IN_GROUP   | ADM                  |                       |   |                                                        |
| qqq                   | 18.02.2020 13:55:03.579 | INCLUDE_IN_GROUP   | COMMON               |                       |   |                                                        |
| qqq                   | 18.02.2020 13:55:03.573 | CREATE             |                      |                       |   |                                                        |
| 999                   | 18.02.2020 13:54:50.684 | DELETE             |                      |                       | _ |                                                        |

### Разграничение доступа к объектам

В этом разделе описывается процесс настройки явных прав доступа к объектам инструмента миграции.

Управление правами доступа к объектам приложения осуществляется в "Меню: Администрирование->Разграничение доступа".

#### Явное назначение прав группам пользователей

Права доступа к объектам назначаются пользователям только через группы, в состав которых они входят.

При необходимости явного назначения прав необходимо принять во внимание наличие явных прав на другие объекты такого же типа и действующее значение Действия по умолчанию.

Если явные права на объекты такого же типа ещё не назначались, то следует предварительно проверить установку права по умолчанию, и, при необходимости, изменить её.

Если же явные права на другие объекты такого же типа уже назначались, а действующее значение права по умолчанию не соответствует значению, которое требуется установить для объекта (нескольких объектов), то назначение явных прав следует осуществлять в следующем порядке:

- Список групп пользователей временную группу и включить в неё всех пользователей. Это должна быть именно новая группа, а не COMMON.
- Права доступа к объектам явные права на требуемые объекты временной группе.
- Список групп пользователей новые группы или выявить существующие группы, которым должно быть предоставлено явное право на требуемые объекты.
- Права доступа к объектам явные права на требуемые объекты этим группам.
- Включение пользователя в группу необходимых пользователей в группы с предоставленными правами на требуемые объекты.
- Исключение пользователя из группы пользователей из временной группы.
- Список групп пользователей временную группу после исключения из неё всех пользователей.

Включение пользователей в группу с предоставленными правами и исключение пользователей из временной группы можно выполнять постепенно по отдельности для каждого пользователя по мере готовности его прав.

### Учёт прав на ведение списка пользователей

Для управления правами на любой объект права типа USER:

- Откройте форму "Права доступа к объектам" из "Меню: Администрирование->Разграничение доступа->Группы пользователей" для требуемой группы.
- При помощи ввода (F7) и выполнения (F8) запроса (см. документацию на LUI Live Universal Interface) отберите записи, содержащие значение 'USER' в поле "Код типа объекта".

• Добавляйте, изменяйте, удаляйте записи о правах на объекты типа USER. См. Правила указания имён объектов прав.

| 🗮 Добавление права для группы пользователей "ADM" 🛛 🗋 |               |        |                  | □ × □                     |           |    |
|-------------------------------------------------------|---------------|--------|------------------|---------------------------|-----------|----|
| Тип объекта                                           | ekta USER III |        |                  |                           |           |    |
| Объект                                                |               |        | Выберите         |                           | _         | ×  |
| Действие                                              |               |        | Имя пользователя | Примечания                |           |    |
| Состояние                                             |               |        | achibuk2         | 2                         |           | •  |
|                                                       |               |        | collection       | -                         |           | ÷. |
|                                                       |               |        | dynamic          | -                         |           |    |
|                                                       |               |        | jagol            | -                         |           |    |
|                                                       |               |        | o2p_admin        | Не должен быть участником | проектов! |    |
| пользователей                                         | ADM           | LEADER | qms              | -                         |           | -  |

• Указывая действия для выбранного объекта и состояние для действия можно управлять правами пользователей, входящих в состав конкретной группы, на выбранный элемент.

### Учёт прав на ведение списка групп пользователей

Для управления правами на любой объект права типа USERGROUP:

- Откройте форму "Права доступа к объектам" из "Меню: Администрирование->Разграничение доступа->Группы пользователей" для требуемой группы.
- При помощи ввода (F7) и выполнения (F8) запроса (см. документацию на LUI Live Universal Interface) отберите записи, содержащие значение 'USERGROUP' в поле "Код типа объекта".

| Ξ Права группы ADM - QBE    |                      |                 |          |                 |            |  |
|-----------------------------|----------------------|-----------------|----------|-----------------|------------|--|
| ९ २ + छ                     | ×                    |                 |          |                 |            |  |
| <u>≟</u> Код типа<br>объета | Тип объекта          | Код<br>действия | 2 Объект | Состояние права | Действует? |  |
| USERGROUP                   | Группа пользователей | ADD             | %        | GRANT 🚮         | Да 🖌       |  |
| USERGROUP                   | Группа пользователей | DEL             | %        | GRANT 🚮         | Да 🗸       |  |
| USERGROUP                   | Группа пользователей | UPD             | %        | GRANT 🚮         | Да 🗸       |  |
| USERGROUP                   | Группа пользователей | ADM             | ADM      | GRANT 🚮         | Да 🗸       |  |
| USERGROUP                   | Группа пользователей | DEL             | ADM      | REVOKE          | Да 🗸       |  |
| USERGROUP                   | Группа пользователей | UPD             | ADM      | GRANT 🚮         | Да 🗸       |  |
| USERGROUP                   | Группа пользователей | ADM             | COMMON   | GRANT 🚮         | Да 🗸       |  |
| USERGROUP                   | Группа пользователей | DEL             | COMMON   | REVOKE          | Да 🗸       |  |
| USERGROUP                   | Группа пользователей | UPD             | COMMON   | GRANT 🚮         | Да 🗸       |  |
| USERGROUP                   | Группа пользователей | ADM             | LEADER   | GRANT 🚮         | Да 🗸       |  |
| USERGROUP                   | Группа пользователей | DEL             | LEADER   | REVOKE 🔒        | Да 🗸       |  |
|                             |                      | מסט             |          |                 |            |  |

• Добавляйте, изменяйте, удаляйте записи о правах на объекты типа USERGROUP. См. Правила указания имён объектов прав.

| <b>Ξ</b> Добавлен | ие права для группы пользоват | гелей "ADM" |                          | ×     |         |     |     | -    |
|-------------------|-------------------------------|-------------|--------------------------|-------|---------|-----|-----|------|
| Тип объекта       | USERGROUP                     |             |                          |       | е права | Дей | ств | ует? |
| Объект            |                               |             |                          |       | ല്      | Д:  | a   |      |
| Действие          |                               | Выберите    |                          |       |         | C   |     | ×    |
| Состояние         |                               |             |                          |       |         |     |     |      |
|                   |                               | ADM         | Администратор            |       |         |     |     |      |
|                   |                               | COMMON      | Общая группа для всех п  | ользо | вателей |     |     |      |
|                   |                               | LEADER      | Руководитель проектов пр | оекта | I       |     |     |      |
|                   |                               | MEMBER      | Участник проекта         |       |         |     |     |      |
|                   |                               | NEWGRP      | Новая группа             |       |         |     |     |      |

• Указывая действия для выбранного объекта и состояние для действия можно управлять правами пользователей, входящих в состав конкретной группы, на выбранный элемент.

### Учёт прав на внешние файлы

Для управления правами на любой объект права типа FILES:

- Откройте форму "Права доступа к объектам" из "Меню: Администрирование->Разграничение доступа->Группы пользователей" для требуемой группы.
- При помощи ввода (F7) и выполнения (F8) запроса (см. документацию на LUI Live Universal Interface) отберите записи, содержащие значение 'FILES' в поле "Код типа объекта".
- Добавляйте, изменяйте, удаляйте записи о правах на объекты типа FILES. См. Правила указания имён объектов прав.
- Указывая действия для выбранного объекта и состояние для действия можно управлять правами пользователей, входящих в состав конкретной группы, на выбранный элемент.

#### Учёт прав на любой элемент любой формы

Для управления правами на любой объект права типа ELEMENT\_UI:

- Откройте форму "Права доступа к объектам" из "Меню: Администрирование->Разграничение доступа->Группы пользователей" для требуемой группы.
- При помощи ввода (F7) и выполнения (F8) запроса (см. документацию на LUI Live Universal Interface) отберите записи, содержащие значение UI\_ELEMENT в поле "Код типа объекта".

| \Xi Права групп             | 🗧 Права группы LEADER - QBE 🛛 |                 |                                 |                 |            |  |  |
|-----------------------------|-------------------------------|-----------------|---------------------------------|-----------------|------------|--|--|
| ९ 🗢 🕂 🖪                     | ×                             |                 |                                 |                 |            |  |  |
| <u>₁</u> Код типа<br>объета | Тип объекта                   | Код<br>действия | 🛓 Объект                        | Состояние права | Действует? |  |  |
| UI_ELEMENT                  | Элемент форм                  | RUN             | 02P_L_OBJECT.ADD                | GRANT 🚮         | Да 🖌       |  |  |
| UI_ELEMENT                  | Элемент форм                  | RUN             | 02P_L_OBJECT.DEL                | GRANT 🖬         | Да 🗸       |  |  |
| UI_ELEMENT                  | Элемент форм                  | RUN             | 02P_L_OBJECT.EDIT               | GRANT 🖬         | Да 🗸       |  |  |
| UI_ELEMENT                  | Элемент форм                  | RUN             | 02P_L_OBJECT.SET_PROJECT_MEMBER | GRANT 🖬         | Да 🗸       |  |  |
| UI_ELEMENT                  | Элемент форм                  | RUN             | 02P_L_STEP.ADD                  | GRANT 🖬         | Да 🗸       |  |  |
| UI_ELEMENT                  | Элемент форм                  | RUN             | 02P_L_STEP.DEL                  | GRANT 🖬         | Да 🗸       |  |  |
| UI_ELEMENT                  | Элемент форм                  | RUN             | 02P_L_STEP.EDIT                 | GRANT 🖬         | Да 🗸       |  |  |
| UI_ELEMENT                  | Элемент форм                  | READ            | 02P_M_MAIN_MENU.AD%             | REVOKE 🔒        | Да 🗸       |  |  |
| UI_ELEMENT                  | Элемент форм                  | RUN             | 02P_M_MAIN_MENU.AD%             | REVOKE 🔒        | Да 🗸       |  |  |
|                             | Элононт форм                  | וופה            | ODD M MAIN MENILAD%             |                 | Do 🗸       |  |  |

• Добавляйте, изменяйте, удаляйте записи о правах на объекты типа UI\_ELEMENT. См. Правила указания имён объектов прав.

| 🗏 Добавл    | ение права для | группы пользователей "LEADER"          | X                                  |              |           |   |
|-------------|----------------|----------------------------------------|------------------------------------|--------------|-----------|---|
| Тип объекта | UI_ELEMENT     |                                        | ана стояние права Действует?       |              |           |   |
| Объект      |                | Выберите                               |                                    |              |           |   |
| Действие    |                | Код формы.Код элемента                 | Название элемента                  | Тип элемента | Тип формы |   |
| Состояние   |                | 02P_T_ADD_TABLE_CONS.P_CONSTRAINTS     | Констрейнты                        | ITEM         | TASK      | ^ |
|             |                | 02P_T_ADD_TABLE_CONS.P_PROJECT_CODE    | 🖂 Код проекта                      | ITEM         | TASK      |   |
|             |                | 02P_T_ADD_TABLE_CONS.P_TABLE_IDS       | 🖂 Перечень ID выбранных таблиц     | ITEM         | TASK      |   |
|             |                | 02P_T_ADD_TABLE_CONS.P_TABLES          | 🖂 Перечень выбранных таблиц        | ITEM         | TASK      |   |
|             |                | 02P_T_ADD_TABLE_FKEY.P_FKEYS           | 🖂 Внешние ключи                    | ITEM         | TASK      |   |
|             |                | 02P_T_ADD_TABLE_FKEY.P_PROJECT_CODE    | 🖂 Код проекта                      | ITEM         | TASK      |   |
| FLEMENT     | Элемент форм   | 02P_T_ADD_TABLE_FKEY.P_TABLE_IDS       | 🖂 Перечень ID выбранных таблиц     | ITEM         | TASK      |   |
| ELEMENT     | Элемент форм   | 02P_T_ADD_TABLE_FKEY.P_TABLES          | 🖂 Перечень выбранных таблиц        | ITEM         | TASK      |   |
| ELEMENT     | Элемент форм   | 02P_T_ADD_TABLE_INDEX.P_INDEXES        | 🖂 Индексы                          | ITEM         | TASK      |   |
| ELEMENT     | Элемент форм   | 02P_T_ADD_TABLE_INDEX.P_PROJECT_CODE   | 🖂 Код проекта                      | ITEM         | TASK      |   |
| ELEMENT     | Элемент форм   | 02P_T_ADD_TABLE_INDEX.P_TABLE_IDS      | 🖂 Перечень ID выбранных таблиц     | ITEM         | TASK      |   |
|             |                | 02P_T_ADD_TABLE_INDEX.P_TABLES         | 🖂 Перечень выбранных таблиц        | ITEM         | TASK      |   |
|             |                | 02P_T_ADD_TABLE_TRIGGER.P_PROJECT_CODE | 🖂 Код проекта                      | ITEM         | TASK      |   |
|             |                | 02P_T_ADD_TABLE_TRIGGER.P_TABLE_IDS    | 🖂 Перечень ID выбранных таблиц     | ITEM         | TASK      |   |
|             |                | 02P_T_ADD_TABLE_TRIGGER.P_TABLES       | 🖂 Перечень выбранных таблиц        | ITEM         | TASK      |   |
|             |                | 02P_T_ADD_TABLE_TRIGGER.P_TRIGGERS     | 🖂 Триггеры                         | ITEM         | TASK      |   |
|             |                | 02P T AUTO CONVERT.P ACSESSION ID      | ID запуска автоматической миграции | ITEM         | TASK      |   |

• Указывая действия для выбранного объекта и состояние для действия можно управлять правами пользователей, входящих в состав конкретной группы, на выбранный элемент.

#### Учёт прав на пункты стартового меню через группы пользователей

Стартовое (главное) меню и его пункты являются элементами типа UI\_ELEMENT. Поэтому доступом к ним можно управлять таким же образом, как и доступом к любому элементу.

- Откройте форму "Права доступа к объектам" из "Меню: Администрирование->Разграничение доступа->Группы пользователей" для требуемой группы.
- При помощи ввода (F7) и выполнения (F8) запроса (см. документацию на LUI Live Universal Interface) отберите записи, содержащие значение 'UI\_ELEMENT' в поле "Код типа объекта" и 'O2P\_M\_MAIN\_MENU%' в поле "Объект".

| Код типа<br>бъста         Тип объекта         Код<br>действия         Объекта         Состояние права         Действуег           U_ELEMENT         Элемент форм         READ         02P_M_MAIN_MENU.AD%         REVOKE         Да            U_ELEMENT         Элемент форм         RUN         02P_M_MAIN_MENU.AD%         REVOKE         Да            U_ELEMENT         Элемент форм         UPD         02P_M_MAIN_MENU.AD%         REVOKE         Да            U_ELEMENT         Элемент форм         RUN         02P_M_MAIN_MENU.AD%         REVOKE         Да            U_ELEMENT         Элемент форм         RUN         02P_M_MAIN_MENU.AD%         REVOKE         Да            U_ELEMENT         Элемент форм         RUN         02P_M_MAIN_MENU.AD%         REVOKE         Да       | ≡ Права группы LEADER - QBE □ 🗙 |              |                 |                           |                 |            |  |  |  |
|----------------------------------------------------------------------------------------------------|---------------------------------|--------------|-----------------|---------------------------|-----------------|------------|--|--|--|
| Код типа<br>объета         Тип объекта         Код<br>действия         Состояние прави         Действия           U1_ELEMENT         Элемент форм         READ         O2P_M_MAIN_MENU.AD%         REVOKE         Да         Да            U1_ELEMENT         Элемент форм         RUN         O2P_M_MAIN_MENU.AD%         REVOKE         Да            U1_ELEMENT         Элемент форм         UPD         O2P_M_MAIN_MENU.AD%         REVOKE         Да            U1_ELEMENT         Элемент форм         RUN         O2P_M_MAIN_MENU.AD%         REVOKE         Да            U1_ELEMENT         Элемент форм         RUN         O2P_M_MAIN_MENU.M%         REVOKE         Да            U1_ELEMENT         Элемент форм         RUN         O2P_M_MAIN_MENU.02P M RF%         REVOKE         Да | ९ 🗢 🕂 🖪                         | ×            |                 |                           |                 |            |  |  |  |
| Ul_ELEMENT         Элемент форм         READ         O2P_M_MAIN_MENU.AD%         REVOKE         I         Да           Ul_ELEMENT         Элемент форм         RUN         O2P_M_MAIN_MENU.AD%         REVOKE         I         Да            Ul_ELEMENT         Элемент форм         UPD         O2P_M_MAIN_MENU.AD%         REVOKE         I         Да            Ul_ELEMENT         Элемент форм         UPD         O2P_M_MAIN_MENU.AD%         REVOKE         I         Да            Ul_ELEMENT         Элемент форм         RUN         O2P_M_MAIN_MENU.02P M RF%         REVOKE         I         Да                                                                                                    | <u>≰</u> Код типа<br>объета     | Тип объекта  | Код<br>действия | 🖞 Объект                  | Состояние права | Действует? |  |  |  |
| UI_ELEMENT         Элемент форм         RUN         O2P_M_MAIN_MENU.AD%         REVOKE         A           UI_ELEMENT         Элемент форм         UPD         O2P_M_MAIN_MENU.AD%         REVOKE         A         Ja           UI_ELEMENT         Элемент форм         RUN         O2P_M_MAIN_MENU.M%         REVOKE         A         Ja           UI_ELEMENT         Элемент форм         RUN         O2P_M_MAIN_MENU.02P M RF%         REVOKE         A         Ja                                                                                                    | UI_ELEMENT                      | Элемент форм | READ            | 02P_M_MAIN_MENU.AD%       | REVOKE 🔒        | Да 🖌       |  |  |  |
| UI_ELEMENT         Элемент форм         UPD         02P_M_MAIN_MENU.AD%         REVOKE         Да           UI_ELEMENT         Элемент форм         RUN         02P_M_MAIN_MENU.M%         REVOKE         Да           UI_ELEMENT         Элемент форм         RUN         02P_M_MAIN_MENU.02P M RF%         REVOKE         Да                                                                                                    | UI_ELEMENT                      | Элемент форм | RUN             | 02P_M_MAIN_MENU.AD%       | REVOKE          | Да 🧹       |  |  |  |
| UI_ELEMENT         Элемент форм         RUN         O2P_M_MAIN_MENU.M%         REVOKE         Да         Да           UI_ELEMENT         Элемент форм         RUN         O2P_M_MAIN_MENU.O2P_M_RF%         REVOKE         Да         Да                                                                                                    | UI_ELEMENT                      | Элемент форм | UPD             | 02P_M_MAIN_MENU.AD%       | REVOKE 🔒        | Да 🗸       |  |  |  |
| UI ELEMENT Элемент форм RUN 02P M MAIN MENU.02P M RF% REVOKE 🔒 Да 🗸                                                                                                    | UI_ELEMENT                      | Элемент форм | RUN             | 02P_M_MAIN_MENU.M%        | REVOKE 🔒        | Да 🗸       |  |  |  |
|                                                                                                    | UI_ELEMENT                      | Элемент форм | RUN             | 02P_M_MAIN_MENU.02P_M_RF% | REVOKE 🔒        | Да 🗸       |  |  |  |
| UI_ELEMENT Элемент форм UPD 02P_M_MAIN_MENU.02P_M_RF% REVOKE 🔒 Да 🗸                                                                                                    | UI_ELEMENT                      | Элемент форм | UPD             | 02P_M_MAIN_MENU.02P_M_RF% | REVOKE 🔒        | Да 🗸       |  |  |  |
| UI_ELEMENT Элемент форм RUN 02P_M_MAIN_MENU.TUNE% REVOKE 🔒 Да 🗸                                                                                                    | UI_ELEMENT                      | Элемент форм | RUN             | 02P_M_MAIN_MENU.TUNE%     | REVOKE 🔒        | Да 🗸       |  |  |  |

• Добавляйте, изменяйте, удаляйте записи о правах на объекты типа UI\_ELEMENT, код которых начинается с O2P\_M\_MAIN\_MENU. См. Правила указания имён объектов прав.

| 🗏 Добавлен  | ние права для группы п | ользователей "LEADER"                 |       |                                       |         |              |           |  |
|-------------|------------------------|---------------------------------------|-------|---------------------------------------|---------|--------------|-----------|--|
| Тип объекта | UI_ELEMENT             |                                       | стоян | е права Действует?                    |         |              |           |  |
| Объект      | woke 🔒 da 🗸            |                                       |       |                                       |         |              |           |  |
| Действие    |                        | Выберите                              |       |                                       |         |              |           |  |
| Состояние   |                        | Код формы.Код элемента                | N     | Название э                            | лемента | Тип элемента | Тип формы |  |
|             |                        | 02P_M_MAIN_MENU                       | 13    | Q                                     |         |              |           |  |
|             |                        | 02P_M_MAIN_MENU.AD_EFFECTIVE_RIGHT    |       | 🕹 Права пользователей                 |         | ACTION       | MENU      |  |
|             |                        | 02P_M_MAIN_MENU.AD_LINKED_FILES       |       | 🗞 Ассоциированные файлы               |         | ACTION       | MENU      |  |
|             |                        | 02P_M_MAIN_MENU.EXIT                  |       | 🖂 Действие при закрытии               |         | ACTION       | MENU      |  |
|             |                        | 02P_M_MAIN_MENU.M_ASYNC_TASK          |       | 🔅 Асинхронные задачи                  |         | ACTION       | MENU      |  |
|             |                        | 02P_M_MAIN_MENU.M_LUI_SESSIONS        |       | 🚅 Сеансы {F:P_APPCODE}                |         | ACTION       | MENU      |  |
|             |                        | 02P_M_MAIN_MENU.MONITORING            |       | 📴 Мониторинг                          |         | ACTION       | MENU      |  |
|             |                        | 02P_M_MAIN_MENU.M_PG_MUTUAL_LOCKS     |       | 🔗 Взаимные блокировки в БД            |         | ACTION       | MENU      |  |
|             |                        | 02P_M_MAIN_MENU.M_PG_SESSIONS         |       | 😂 Сеансы в БД                         |         | ACTION       | MENU      |  |
|             |                        | 02P_M_MAIN_MENU.02P_M_MEMBER          |       | 🖂 Участники проектов                  |         | ACTION       | MENU      |  |
|             |                        | 02P_M_MAIN_MENU.02P_M_PROJECT         |       | 🖂 Проекты миграции                    |         | ACTION       | MENU      |  |
|             |                        | 02P_M_MAIN_MENU.02P_M_RF              |       | Справочники                           |         | ACTION       | MENU      |  |
|             |                        | 02P_M_MAIN_MENU.02P_M_RF_ACS_RESCODE  |       | 🔀 Коды завершения сессии автомиграции |         | ACTION       | MENU      |  |
|             |                        | 02P_M_MAIN_MENU.02P_M_RF_AMSTAGE      |       | 🖂 Шаги задачи для автомиграции        |         | ACTION       | MENU      |  |
|             |                        | 02P_M_MAIN_MENU.02P_M_RF_CATEGORY     |       | 🖂 Категории объектов                  |         | ACTION       | MENU      |  |
|             |                        | 02P M MAIN MENU.02P M RF CONFIG GROUP |       | Голины конфигурационных параметров    |         | ACTION       | MENU      |  |

• Указывая действия для выбранного объекта и состояние для действия можно управлять правами пользователей, входящих в состав конкретной группы, на выбранный элемент.

#### Учёт прав на пункты стартового меню из стартового меню

В стартовом меню на требуемом пункте меню нажмите правой кнопкой «мыши». Откроется всплывающее меню:

🎎 Права групп пользователей 🛛

🚨 Права пользователей 🛛

🗊 Дать доступ группе

🔒 Отобрать доступ у группы

### Предоставление доступа группе

Выберите меню «Дать доступ группе» для предоставления прав группе.

На экране отобразится список доступных групп для предоставления прав:

| Выберите |                                     | × |
|----------|-------------------------------------|---|
| ADM      | Администратор                       |   |
| COMMON   | Общая группа для всех пользователей |   |
| LEADER   | Руководитель проектов проекта       |   |
| MEMBER   | Участник проекта                    |   |
|          |                                     |   |

Выберите группу, нажав два раза на левую кнопку «мыши». Форма выбора групп будет закрыта, а группе будет предоставлен доступ к пункту стартового меню.

### Отмена доступа группы

Выберите меню «Отобрать доступ у группы» для отмены прав на меню, предоставленных группе.

На экране отобразится список доступных групп для отмены прав:

| Выберите |                                     | × |
|----------|-------------------------------------|---|
| ADM      | Администратор                       |   |
| COMMON   | Общая группа для всех пользователей |   |
| LEADER   | Руководитель проектов проекта       |   |
| MEMBER   | Участник проекта                    |   |
|          |                                     |   |

Выберите группу, нажав два раза на левую кнопку «мыши». Форма выбора групп будет закрыта, а права группы на пункт стартового меню будет отобраны.

### Просмотр прав, предоставленным группам

Выберите меню «Права групп пользователей» для просмотра прав, которые предоставлены группам пользователей на выбранный пункт меню.

На экране отобразится список групп пользователей с указанием прав на элемент стартового меню:

| 📃 Права групп на объ | Права групп на объект О2Р_М_MAIN_MENU.O2P_M_PROJECT типа UI_ELEMENT 🛛 🛛 🗙 |              |                         |                 |            |  |  |  |
|----------------------|---------------------------------------------------------------------------|--------------|-------------------------|-----------------|------------|--|--|--|
| Q 2                  |                                                                           |              |                         |                 |            |  |  |  |
| Группа пользователей | Объект                                                                    | Соответствие | <u></u> Код<br>действия | Состояние права | Действует? |  |  |  |
| MEMBER               | 02P_M_MAIN_MENU.02P_M_PROJECT                                             | Совпадает    | RUN                     | GRANT 🖬         | Да 🖌       |  |  |  |

В данном примере группе MEMBER предоставлено право на выполнение пункта меню O2P\_M\_MAIN\_MENU.O2P\_M\_PROJECT, и оно действует.

#### Просмотр прав, предоставленным пользователям

Выберите меню «Права пользователей» для просмотра эффективных прав, которые вычислены для пользователей, входящих в группы.

На экране отобразится список пользователей с указанием прав на элемент стартового меню:

| 🗏 Права полі | ьзователей на о | бъект "О2Р_М_МАІ <b>N</b> _ | MENU.02F | _M_PROJECT" типа "UI_ELE | ement" 🗆 | × |
|--------------|-----------------|-----------------------------|----------|--------------------------|----------|---|
| 9,2          |                 |                             |          |                          |          |   |
| Пользователь | Код действия    | Название действия           | Доступ   |                          |          |   |
| ygolubeva    | RUN             | Выполнение                  | Y        |                          |          |   |
| jagol        | RUN             | Выполнение                  | Y        |                          |          |   |
| achibuk      | RUN             | Выполнение                  | Y        |                          |          |   |
| achibuk1     | RUN             | Выполнение                  | Y        |                          |          |   |
| achibuk2     | RUN             | Выполнение                  | Y        |                          |          |   |
| o2p_admin    | RUN             | Выполнение                  | Y        |                          |          |   |
| qms          | RUN             | Выполнение                  | Y        |                          |          |   |
| dynamic      | RUN             | Выполнение                  | Y        |                          |          |   |
| collection   | RUN             | Выполнение                  | Y        |                          |          |   |
|              |                 |                             |          |                          |          |   |

В данном примере всем перечисленным пользователя предоставлен предоставлено право на выполнение пункта меню O2P\_M\_MAIN\_MENU.O2P\_M\_PROJECT.

#### Внимание!

Если у некоторой группы отобран доступ на требуемый пункт стартового меню, но эффективное право по-прежнему предоставлено пользователям, проверьте вхождение пользователей в другие группы.

#### Учёт прав на работу с заданиями

Для управления правами на любой объект права типа TASK:

• Откройте форму "Права доступа к объектам" из "Меню: Администрирование->Разграничение доступа->Группы пользователей" для требуемой группы. • При помощи ввода (F7) и выполнения (F8) запроса (см. документацию на LUI – Live Universal Interface) отберите записи, содержащие значение 'TASK' в поле "Код типа объекта".

| 🗏 Права групп               | Ξ Права группы LEADER - QBE □ × |                 |                       |                 |            |  |  |  |  |  |  |
|-----------------------------|---------------------------------|-----------------|-----------------------|-----------------|------------|--|--|--|--|--|--|
| ९ 🗢 🕂 🖪                     | ×                               |                 |                       |                 |            |  |  |  |  |  |  |
| <u>≰</u> Код типа<br>объета | Тип объекта                     | Код<br>действия | <u>2</u> Объект       | Состояние права | Действует? |  |  |  |  |  |  |
| TASK                        | Задание на выполнение           | ADD             | 02P_T_AUTO_CONVERT%   | GRANT 🚮         | Да 🖌       |  |  |  |  |  |  |
| TASK                        | Задание на выполнение           | RUN             | 02P_T_AUTO_CONVERT%   | GRANT 🖬         | Да 🗸       |  |  |  |  |  |  |
| TASK                        | Задание на выполнение           | UPD             | 02P_T_AUTO_MOVE_DATA  | GRANT 🚮         | Да 🗸       |  |  |  |  |  |  |
| TASK                        | Задание на выполнение           | ADD             | 02P_T_AUTO_MOVE_DATA% | GRANT 🖬         | Да 🗸       |  |  |  |  |  |  |
| TASK                        | Задание на выполнение           | RUN             | 02P_T_AUTO_MOVE_DATA% | GRANT 🖬         | Да 🗸       |  |  |  |  |  |  |
| TASK                        | Задание на выполнение           | ADD             | 02P_T_LOADFILE%       | GRANT 🖬         | Да 🗸       |  |  |  |  |  |  |
| TASK                        | Задание на выполнение           | RUN             | 02P_T_LOADFILE%       | GRANT 🖬         | Да 🗸       |  |  |  |  |  |  |
| TASK                        | Задание на выполнение           | ADD             | 02P_T_LOADFILES_PKG%  | GRANT 🖬         | Да 🗸       |  |  |  |  |  |  |
| T101/                       | 2                               | DUN             |                       |                 | - <i>1</i> |  |  |  |  |  |  |

• Добавляйте, изменяйте, удаляйте записи о правах на объекты типа TASK. См. Правила указания имён объектов прав.

| 🔳 Добавле   | ние права д | ля группы пользователей "LEADER" | □ ×                                 |                          |          |  |  |  |  |  |
|-------------|-------------|----------------------------------|-------------------------------------|--------------------------|----------|--|--|--|--|--|
| Тип объекта | TASK        |                                  |                                     | стояние права Действует? |          |  |  |  |  |  |
| Объект      |             |                                  | АЛТ 🖬 Да 🖌                          |                          |          |  |  |  |  |  |
| Действие    |             | Выберите                         |                                     |                          |          |  |  |  |  |  |
| Состояние   |             | Код                              |                                     | Название                 |          |  |  |  |  |  |
|             |             | 02P_T_AUTO_CONVERT_BOOK          | Книги                               |                          | <b>^</b> |  |  |  |  |  |
|             |             | 02P_T_AUTO_CONVERT_FASTCOM       | Fastcom                             |                          |          |  |  |  |  |  |
|             |             | 02P_T_AUTO_CONVERT_FWORK2        | FWORK                               |                          |          |  |  |  |  |  |
|             |             | 02P_T_AUTO_CONVERT_MVD           | мвд                                 |                          |          |  |  |  |  |  |
| or.         | задание на  | 02P_T_AUTO_CONVERT_TEST          | Tect achibuk                        |                          | ۲,       |  |  |  |  |  |
| sk          | Задание на  | 02P_T_AUTO_MOVE_DATA_TEST        | Tect achibuk                        |                          |          |  |  |  |  |  |
| SK          | Задание на  | 02P_T_LOADFILE_BOOK              | Загрузка файлов для проекта "Книги" |                          |          |  |  |  |  |  |
|             |             | 02P_T_LOADFILE_FWORK2            | Загрузка файлов для проекта "FWORK" |                          |          |  |  |  |  |  |

• Указывая действия для выбранного объекта и состояние для действия можно управлять правами пользователей, входящих в состав конкретной группы, на выбранный элемент.

### Правила указания имён объектов прав

Явные права предоставляются на конкретные объекты права.

При указании явного права имя объекта можно выбрать из списка допустимых значений, ввести с клавиатуры или вставить из буфера обмена Windows.

Вместо имени можно указать <u>шаблон имени</u>. В шаблоне может использоваться символ «%», обозначающий 'любое количество любых символов'. Возможность указания шаблона вместо имени объекта права позволяет предоставлять и отбирать права на несколько объектов сразу.

- Права на конкретные объекты имеют приоритет над правами на объекты, указанные при помощи шаблонов.
- Права на объекты, указанные при помощи шаблонов, имеют приоритет над правами, указанными по умолчанию для типов объектов управления доступом.
- Разрешительные права (при прочих равных) имеют приоритет над запретительными!

## Настройка LUI4ORA2PG

### Параметры LUI4ORA2PG

Справочник параметров прикладной системы LUI4ORA2PG вызывается из "Меню: Настройки->Параметры LUI4ORA2PG" и содержит данные о параметрах, используемых для настройки LUI4ORA2PG в части взаимодействия приложения и пользователя, а также для указания общих настроек для процессов автоматической миграции для всех проектов, реализуемых в инструменте миграции LUI4ORA2PG.

| Ξ Параметры прикладной системы LUI4ORA2PG 🛛 🗆 🗙                                                    |                                                                              |                 |            |                                                                                              |  |  |  |  |  |
|----------------------------------------------------------------------------------------------------|------------------------------------------------------------------------------|-----------------|------------|----------------------------------------------------------------------------------------------|--|--|--|--|--|
| ९ <i>३</i> + ∕ X ड                                                                                 |                                                                              |                 |            |                                                                                              |  |  |  |  |  |
| 🛓 Код                                                                                              | Название                                                                     | Примечание      | Обязательн | Рекомендуемое значение                                                                       |  |  |  |  |  |
| ABOUT_ENG                                                                                          | Подробное описание на английском                                             |                 | Y          | #/bin/sh 🥒                                                                                   |  |  |  |  |  |
| ABOUT_RUS                                                                                          | Подробное описание приложения на русском                                     |                 | Y          | ora2pg -t SHOW_REPORT -c \$namespace/config/o                                                |  |  |  |  |  |
| APPEARANCE                                                                                         | Визуальное представление приложения                                          |                 | Y          | ra2pg.confdump_as_htmlestimate_cost > \$nam<br>espace/reports/report.html                    |  |  |  |  |  |
| DEBUG_MODE                                                                                         | Режим отладки                                                                |                 | Y          | exit O                                                                                       |  |  |  |  |  |
| EXPORT_SCHEMA_SCRIPT                                                                               | Исполняемый скрипт для миграции схемы данных                                 |                 | N          |                                                                                              |  |  |  |  |  |
| FORM2RUN_SYNC_TASK                                                                                 | Форма для запуска синхронных задач                                           |                 | N          | Установленное значение                                                                       |  |  |  |  |  |
| FVCS_MODE                                                                                          | Режим управления версиями форм                                               |                 | N          | namespace="."                                                                                |  |  |  |  |  |
| INITIAL_FORM                                                                                       | Начальная (стартовая) форма                                                  |                 | γ          | ora2pg -t SHOW_REPORT -c \$namespace/config/o<br>ra2pg confdump as htmlestimate cost > \$nam |  |  |  |  |  |
| MAIN_MENU_AUTOEXPAND                                                                               | D Автоматическое открытие пунктов главного меню                              |                 | N          | espace/reports/report.html                                                                   |  |  |  |  |  |
| MAIN_MENU_AUTORUNITEM                                                                              | М Автоматический вызов форм из пунктов главного меню                         |                 | N          | exit U                                                                                       |  |  |  |  |  |
| ORACLE_HOME                                                                                        | Домашний подкаталог Oracle                                                   |                 | γ          |                                                                                              |  |  |  |  |  |
| REPORT_SCRIPT                                                                                      | Исполняемый скрипт для получения отчёта о мигрируемой схеме данных           |                 | N          |                                                                                              |  |  |  |  |  |
| STYLE_AFTER_LOGON                                                                                  | Стиль после входа в приложение                                               |                 | Υ          |                                                                                              |  |  |  |  |  |
| STYLE_BEFORE_LOGON                                                                                 | Стиль перед входом в приложение                                              |                 | Υ          |                                                                                              |  |  |  |  |  |
| 4                                                                                                  |                                                                              |                 | Þ          |                                                                                              |  |  |  |  |  |
| Значение в памяти LUI-сервера<br>#Vibinsh<br>namespace="."<br>ora2pg-ISHOW_REPORT-c \$na<br>exit 0 | :<br>rmespace/config/ora2pg.confdump_as_htmlestimate_cost > \$namespace/repc | rts/report.html |            |                                                                                              |  |  |  |  |  |

Реализована возможность получения скрипта для любого параметра в виде набора SQL-

команд. Действие 🤳 "Генерация скрипта по добавлению/замене параметра". Этот скрипт может быть использован, например, для переноса параметра и его значения в другую БД при необходимости.

### Параметры БД

Справочник параметров СУБД доступен для вызова из меню "Меню: Настройки->Параметры БД" и содержит сведения о параметрах БД PostgreSQL, в которой реализована серверная часть приложения LUI4ORA2PG.

| Ξ Параметры СУБД                                       |            |                               |                                             |                    |                    | [                |
|--------------------------------------------------------|------------|-------------------------------|---------------------------------------------|--------------------|--------------------|------------------|
| Q 2 / m                                                |            |                               |                                             |                    |                    |                  |
| L Группа                                               | Контекст   | Название                      | Текущее значение                            | Источник           | По умолчанию       | При загрузке     |
| Autovacuum                                             | postmaster | autovacuum_max_workers        | 3                                           | default            | 3                  | 3                |
| Autovacuum                                             | postmaster | autovacuum_freeze_max_age     | 20000000                                    | default            | 20000000           | 20000000         |
| Autovacuum                                             | sighup     | autovacuum_analyze_threshold  | 50                                          | default            | 50                 | 50               |
| Client Connection Defaults / Locale and Formatting     | user       | default_text_search_config    | pg_catalog.russian                          | configuration file | pg_catalog.russian | pg_catalog.simp  |
| Client Connection Defaults / Locale and Formatting     | user       | client_encoding               | UTF8                                        | client             | UTF8               | SQL_ASCII        |
| Client Connection Defaults / Locale and Formatting     | user       | TimeZone                      | Europe/Moscow                               | client             | Europe/Moscow      | GMT              |
| Client Connection Defaults / Locale and Formatting     | user       | DateStyle                     | ISO, DMY                                    | client             | ISO, DMY           | ISO, MDY         |
| Client Connection Defaults / Locale and Formatting     | internal   | lc_collate                    | ru_RU.UTF-8                                 | override           | ru_RU.UTF-8        | С                |
| Client Connection Defaults / Locale and Formatting     | internal   | lc_ctype                      | ru_RU.UTF-8                                 | override           | ru_RU.UTF-8        | С                |
| Client Connection Defaults / Locale and Formatting     | user       | lc_time                       | ru_RU.UTF-8                                 | configuration file | ru_RU.UTF-8        | С                |
| Client Connection Defaults / Locale and Formatting     | user       | lc_numeric                    | ru_RU.UTF-8                                 | configuration file | ru_RU.UTF-8        | С                |
| Client Connection Defaults / Locale and Formatting     | user       | lc_monetary                   | ru_RU.UTF-8                                 | configuration file | ru_RU.UTF-8        | С                |
| Client Connection Defaults / Locale and Formatting     | superuser  | lc_messages                   | ru_RU.UTF-8                                 | configuration file | ru_RU.UTF-8        |                  |
| Client Connection Defaults / Locale and Formatting     | user       | timezone_abbreviations        | Default                                     | default            | Default            |                  |
| Client Connection Defaults / Locale and Formatting     | user       | extra_float_digits            | 3                                           | session            | 2                  | 0                |
| Client Connection Defaults / Locale and Formatting     | user       | IntervalStyle                 | postgres                                    | default            | postgres           | postgres         |
| Client Connection Defaults / Locale and Formatting     | internal   | server_encoding               | UTF8                                        | override           | UTF8               | SQL_ASCII        |
| Client Connection Defaults / Other Defaults            | user       | gin_fuzzy_search_limit        | 0                                           | default            | 0                  | 0                |
| Client Connection Defaults / Other Defaults            | user       | tcp_keepalives_interval       | 75                                          | default            | 0                  | 0                |
| Client Connection Defaults / Other Defaults            | user       | tcp_keepalives_idle           | 7200                                        | default            | 0                  | 0                |
| Client Connection Defaults / Other Defaults            | user       | tcp_keepalives_count          | 9                                           | default            | 0                  | 0                |
| Client Connection Defaults / Shared Library Preloading | user       | local_preload_libraries       |                                             | default            |                    |                  |
| Client Connection Defaults / Statement Behavior        | user       | default_transaction_read_only | off                                         | default            | off                | off              |
| Client Connection Defaults / Statement Behavior        | user       | transaction_isolation         | read committed                              | override           | default            | default          |
| Client Connection Defaults / Statement Behavior        | user       | transaction_deferrable        | off                                         | override           | off                | off              |
| Client Connection Defaults / Statement Behavior        | user       | search_path                   | ora2pg_project, lui2, lui, "\$user", public | session            | "\$user", public   | "\$user", public |
| Client Connection Defaults / Statement Behavior        | user       | statement_timeout             | 0                                           | default            | 0                  | 0                |
| Client Connection Defaults / Statement Behavior        | superuser  | session_replication_role      | origin                                      | default            | origin             | origin           |
| Client Connection Defaults / Statement Behavior        | user       | temp tablespaces              |                                             | default            |                    |                  |

При выполнении соответствующего действия в контекстном меню в списке существует возможность изменить значение параметра для текущего сеанса пользователя. Или восстановить значение по умолчанию.

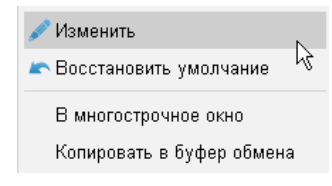

### Справочник сообщений

Справочник сообщений вызывается из меню "Меню: Настройки->Справочник сообщений" и содержит данные об общих сообщениях, используемых в LUI (код сообщения начинается с "LUI" и выделен бледным шрифтом), и частных сообщениях (код сообщения начинается с "O2P"), используемых в LUI4ORA2PG.

| 🗏 Спра  | авочник сооби | цений |                                                                                                    |                                                                                                    |  |  |  |  |  |  |
|---------|---------------|-------|----------------------------------------------------------------------------------------------------|----------------------------------------------------------------------------------------------------|--|--|--|--|--|--|
| 2 2     | + / ×         | J     |                                                                                                    |                                                                                                    |  |  |  |  |  |  |
| /насл.? | 🛓 Код         | Тип   | Текст                                                                                                    |                                                                                                    |  |  |  |  |  |  |
| Y       | LUI-00126     | E     | Ошибка переименования подкаталога <p1>!</p1>                                                                                                    |                                                                                                    |  |  |  |  |  |  |
| Y       | LUI-00127     | Е     | цибка удаления подкаталога <p1>!</p1>                                                                                                    |                                                                                                    |  |  |  |  |  |  |
| Y       | LUI-00128     | Е     | предвиденная ошибка: <p1><p2>!</p2></p1>                                                                                                    |                                                                                                    |  |  |  |  |  |  |
| Y       | LUI-00131     | E     | цибка копирования файла <p1>!</p1>                                                                                                    |                                                                                                    |  |  |  |  |  |  |
| Y       | LUI-00134     | Е     | дача с кодом <p1> не найдена в приложении <p2></p2></p1>                                                                                                    |                                                                                                    |  |  |  |  |  |  |
| Ν       | 02P-00001     | 1     | араметр <p1> перемещён в группу <p2>!</p2></p1>                                                                                                    |                                                                                                    |  |  |  |  |  |  |
| Ν       | 02P-00002     | Е     | менение статуса участия в проектах миграции невозможно. Пользователь <p1> уже участвует в проектах.</p1>                                                                                                    |                                                                                                    |  |  |  |  |  |  |
| Ν       | 02P-00003     | Е     | чение не должно превышать 250 символов!                                                                                                    |                                                                                                    |  |  |  |  |  |  |
| Ν       | 02P-00004     | Е     | занный период (с <p2> по <p3>) участия пользователя <p1> в проекте пересекается с периодом (с <p4> по <p< td=""></p<></p4></p1></p3></p2>                                                                                                    |                                                                                                    |  |  |  |  |  |  |
| Ν       | 02P-00005     | Е     | У проекта ( <p1>) не может быть более одного руководителя в один и тот же период времени (c <p2> no <p3< td=""><td colspan="7">проекта (<p1>) не может быть более одного руководителя в один и тот же период времени (c <p2> по <p3>)!</p3></p2></p1></td></p3<></p2></p1> | проекта ( <p1>) не может быть более одного руководителя в один и тот же период времени (c <p2> по <p3>)!</p3></p2></p1> |  |  |  |  |  |  |
| Ν       | 02P-00006     | Е     | йствующий ( <p1>) и новый (<p2>) руководители проекта <p3> совпадают!</p3></p2></p1>                                                                                                    |                                                                                                    |  |  |  |  |  |  |
| Ν       | 02P-00007     | 1     | ава пользователя <p1> успешно обновлены!</p1>                                                                                                    |                                                                                                    |  |  |  |  |  |  |
| Ν       | 02P-00008     | 1     | ользователь <p1> успешно воссоздан!</p1>                                                                                                    |                                                                                                    |  |  |  |  |  |  |
| Ν       | 02P-00009     | 1     | Іроцесс автоматической миграции успешно запущен!                                                                                                    |                                                                                                    |  |  |  |  |  |  |
| N       | 02P-00010     | E     | Типы объектов для выполнения автоматической миграции не подтверждены!                                                                                                    |                                                                                                    |  |  |  |  |  |  |
| N       | 02P-00011     | 1     | Данные успешно сохранены в файл ( <p1>).</p1>                                                                                                    |                                                                                                    |  |  |  |  |  |  |
| Ν       | 02P-00012     | 1     | Файл ( <p1>) успешно удалён. 🕂 Добавить</p1>                                                                                                    |                                                                                                    |  |  |  |  |  |  |
| Ν       | 02P-00013     | 1     | Процесс выполнения скрипта для этапа прое 🖋 Изменить                                                                                                    |                                                                                                    |  |  |  |  |  |  |
| Ν       | 02P-00014     | 1     | Процесс формирования postgres-скрипта(ов) 🗙 Удалить                                                                                                    |                                                                                                    |  |  |  |  |  |  |
| Ν       | 02P-00015     | Е     | Конвертация завершена неуспешно! 📃 Скрипт создания сообщений 📐                                                                                                    |                                                                                                    |  |  |  |  |  |  |
| Ν       | O2P-00016     | Е     | Этап проекта должен находиться в состояни В многострочное окно та невозможно.                                                                                                    |                                                                                                    |  |  |  |  |  |  |
| Ν       | 02P-00017     | Е     | Обнаружены объекты этапа проекта в состоя Копировать в буфер обмена играции") или CANCELED                                                                                                    | ("Иск                                                                                                    |  |  |  |  |  |  |
| Ν       | 02P-70001     | Е     | Такое значение "Имя пользователя" для "Пользователь уже существует                                                                                                    |                                                                                                    |  |  |  |  |  |  |
| Ν       | 02P-70002     | Е     | Такая комбинация значений ("Код проекта", "Имя схемы") для "Схемы, исключаемые из миграции" уже суш                                                                                                    | цеству                                                                                                    |  |  |  |  |  |  |
| Ν       | 02P-70003     | Е     | Такое значение "ID соединения с БД Oracle" для "База данных oracle, из которой требуется мигрировать" у                                                                                                    | же суг                                                                                                    |  |  |  |  |  |  |
| N       | 02P-70004     | Е     | Такое значение "ID" для "Объект проекта миграции" уже существует!                                                                                                    |                                                                                                    |  |  |  |  |  |  |
| N       | 02P-70005     | Е     | Такая комбинация значений ("Код параметра миграции", "ID объекта миграции") для "Значение конфигураци                                                                                                    | онного                                                                                                    |  |  |  |  |  |  |
| N       | 02P-70006     | Е     | Такое значение "ID" для "Журнал выполнения миграции" уже существует!                                                                                                    |                                                                                                    |  |  |  |  |  |  |
| N       | 02P-70007     | Е     | Такое значение "Код проекта" для "Проект миграции" уже существует!                                                                                                    |                                                                                                    |  |  |  |  |  |  |

Текст любого сообщения может быть изменён администратором приложения LUI4ORA2PG. Не рекомендуется изменять код сообщения и его тип.

Администратор инструмента миграции имеет возможность добавления новых сообщений в систему при необходимости.

Сообщения могут быть следующих типов:

- I информация;
- W предупреждение;
- Е ошибка.

Сообщения каждого типа отображаются на зелёном, жёлтом и красном фоне, соответственно.

### Языки

Справочник языков, используемых в приложении, вызывается из меню "Меню: Настройки->Языки".

| 🔍 🗢 🕂 🖍<br>2 Код Название По умолчанию? Брать при отсутствии Действует? Локаль | Ц | ≡ Языки приложения LUHORA2PG [ |      |        |                      |       |          |            |       |  |
|--------------------------------------------------------------------------------|---|--------------------------------|------|--------|----------------------|-------|----------|------------|-------|--|
| 🛓 Код Название По умолчанию? Брать при отсутствии Действует? Локаль            |   |                                |      |        |                      |       |          | z + /      | ٩     |  |
|                                                                                |   | Локаль                         | ует? | Действ | Брать при отсутствии | анию? | По умолч | Название   | 🛓 Код |  |
| ENG Английский Нет — RUS Да 🗸 en_EN                                            |   | en_EN                          | ~    | Да     | RUS                  | -     | Нет      | Английский | ENG   |  |
| RUS Русский Да 🗸 ENG Да 🗸 ru_RU                                                |   | ru_RU                          | ~    | Да     | ENG                  | ~     | Да       | Русский    | RUS   |  |

В справочнике указывается язык, используемый по умолчанию. Именно на этом языке будут отображаться наименования интерфейсных форм, столбцов, полей, действий в этих формах, а также сообщения пользователю. При отсутствии данных на языке, используемом по умолчанию, система будет искать их на языке, указанном в поле "Брать при отсутствии". Более подробно в документации на LUI - Live Universal Interface.

### Алфавиты

Справочник алфавитов вызывается из меню "Меню: Настройки->Алфавиты" и содержит сведения об ограничениях, накладываемых на значение поля в интерфейсной форме при использовании каждого конкретного алфавита для этого поля.

| ∃ Ar                         | іфавиты                                                               |            |                      |                    |                        |                 |                           |      |   |     | ×  |
|------------------------------|-----------------------------------------------------------------------|------------|----------------------|--------------------|------------------------|-----------------|---------------------------|------|---|-----|----|
| 9 2                          | : +                                                                   |            |                      |                    |                        |                 |                           |      |   |     |    |
| <u>1</u>                     | Код                                                                   |            | Ha                   | звание             |                        | Примечание      |                           |      |   |     |    |
| CODE1                        |                                                                       | Текст из з | аглавных латинских б | укв и цифр не длин | нее 18 символов        |                 |                           |      |   |     | -  |
| CODE2                        | CODE24 Текст из заглавных латинских букв и цифр не длиннее 24 символа |            |                      |                    |                        |                 |                           |      |   |     |    |
| CODE3                        | СОДЕЗ2 Текст из заглавных латинских букв и цифр не длиннее 32 символа |            |                      |                    |                        |                 |                           |      |   |     |    |
| ЕМАЦ Адрес электронной почты |                                                                       |            |                      |                    |                        |                 |                           |      |   |     |    |
| MAC_ADDRESS MAC-agpec        |                                                                       |            |                      |                    |                        |                 |                           |      |   |     |    |
| PREFIX                       | PREFIX3 Текст из заглавных латинских букв и цифр длиной 3 символа     |            |                      |                    |                        |                 |                           |      | - |     |    |
|                              |                                                                       |            |                      |                    |                        |                 |                           |      |   | Тес | ;т |
| Правил                       | а проверк                                                             | и и коррек | ции данных           |                    |                        |                 |                           |      |   |     |    |
| 9 2                          | •                                                                     |            |                      |                    |                        |                 |                           |      |   |     |    |
| <u></u> №п/<br>п             | Шаблон                                                                | проверки   | Заменяющий текст     | Код сообщения      |                        | Текст соо       | бщения                    |      |   |     |    |
| 1                            | [^ ]+                                                                 |            |                      | LUI-00092          | В поле " <p1>" за</p1> | прещено испол   | њзовать пробел            |      |   |     |    |
| 2                            | .+@.+                                                                 |            |                      | LUI-00094          | В поле " <p1>" до</p1> | олжен быть знан | <@                        |      |   |     |    |
| 3                            | [^@]+@?                                                               | '[^@]+     |                      | LUI-00095          | В поле " <p1>" до</p1> | олжен быть толь | ько один знак @           |      |   |     |    |
| 4                            | .+@.+\                                                                | +          |                      | LUI-00096          | В поле " <p1>" по</p1> | осле знака @ д  | олжна быть хотя бы одна т | очка |   |     |    |
| 5                            | λ.+                                                                   |            |                      |                    |                        |                 |                           |      |   |     |    |
|                              |                                                                       |            |                      |                    |                        |                 |                           |      |   |     |    |

Записи, отмеченные бледным шрифтом, являются общими для всех приложений на LUI.

При помощи алфавитов можно организовать автоматическую проверку корректности значения поля ещё до помещения этого значения в БД. Более подробно в документации на LUI - Live Universal Interface.

### Типы ассоциируемых файлов

См. раздел "Ассоциируемые файлы" в документации на LUI – Live Universal Interface.

### Дополнения форм

См. раздел "Регистрация дополнений" в документации на LUI – Live Universal Interface.

### Настройка общих справочников для проектов миграции

В этом разделе описываются справочники, их содержимое и назначение.

### Состояния проекта

Справочник состояний проекта вызывается из "Меню: Справочники->Состояния проекта" и предназначен для ведения возможных значений, используемых для установки и отображения состояния проекта.

| 🗏 Состоян | <b>Е</b> Состояния проекта |            |  |  |  |  |  |  |  |
|-----------|----------------------------|------------|--|--|--|--|--|--|--|
| ९ ३ +     | / X                        |            |  |  |  |  |  |  |  |
| Код       | Наименование               | Примечания |  |  |  |  |  |  |  |
| WORK      | В работе                   |            |  |  |  |  |  |  |  |
| FINISHED  | Завершён                   |            |  |  |  |  |  |  |  |
| CANCELLED | Прекращён                  |            |  |  |  |  |  |  |  |
| NEW       | Новый                      |            |  |  |  |  |  |  |  |
|           |                            |            |  |  |  |  |  |  |  |
|           |                            |            |  |  |  |  |  |  |  |

При создании нового проекта миграции, ему автоматически присваивается состояние NEW. При работе с проектом миграции руководитель проекта присваивает ему статус WORK. Проект миграции может быть прекращён до завершения всех необходимых действий по миграции. В таком случае ему присваивается статус CANCELLED. Когда проект миграции успешно выполнен от начала до конца, то его состояние устанавливается равным FINISHED.

### Уровни миграции

Справочник уровней миграции вызывается из "Меню: Справочники->Уровни миграции" и содержит сведения об возможных уровнях миграции, указываемых для проектов миграции.

| 😑 Уровни миграции                   |                              |                                                   |  |  |  |  |  |  |
|-------------------------------------|------------------------------|---------------------------------------------------|--|--|--|--|--|--|
| Q <i>₽</i> <b>+</b> / X             |                              |                                                   |  |  |  |  |  |  |
| <u>≵</u> Код Наименова              | ание                         | Описание                                          |  |  |  |  |  |  |
| L1 Первый уровень (мин              | имальный)                    | Миграция структур данных, хранимых программ и хра |  |  |  |  |  |  |
| L2 Второй уровень                   |                              |                                                   |  |  |  |  |  |  |
| L3 Третий уровень                   |                              |                                                   |  |  |  |  |  |  |
| L4 Четвёртый уровень (максимальный) |                              |                                                   |  |  |  |  |  |  |
|                                     |                              |                                                   |  |  |  |  |  |  |
|                                     |                              |                                                   |  |  |  |  |  |  |
| Типы этапов, допустимые дл          | ія уровней миграции проекта  |                                                   |  |  |  |  |  |  |
| ९ <b>३ + x</b>                      |                              |                                                   |  |  |  |  |  |  |
| Код типа этапов миграции            | Наименование типа этапов миг | рации                                             |  |  |  |  |  |  |
| DATA_STRUCTURES                     | Миграция структур данных     |                                                   |  |  |  |  |  |  |
| STORED_DATA                         | Миграция хранимых данных     |                                                   |  |  |  |  |  |  |
| STORED_PROGRAMS                     | Миграция хранимого кода      |                                                   |  |  |  |  |  |  |
|                                     |                              |                                                   |  |  |  |  |  |  |
|                                     |                              |                                                   |  |  |  |  |  |  |
|                                     |                              |                                                   |  |  |  |  |  |  |

Для каждого уровня миграции определяются допустимые Типы этапов миграции.

- L1 (Первый уровень). Проект миграции включает в себя только лишь миграцию структур данных.
- L2 (Второй уровень). Проект миграции включает в себя миграцию структур данных и хранимого кода (программ).
- L3 (Третий уровень). Проект миграции включает в себя миграцию структур данных, хранимого кода и хранимых данных.
- L4 (Четвёртый уровень). Проект миграции включает в себя миграцию структур данных, хранимого кода, хранимых данных, а также интерфейсных форм, отчётов и графиков.

### Типы ограничений миграции

Справочник типов ограничений миграции вызывается из "Меню: Справочники->Типы ограничений миграции" и содержит сведения об известных ограничениях при выполнении миграции и рекомендациях по устранению нарушений для каждого типа ограничения.

| Ξ Типы ограничений автонатической ниграции 🛛 🗆 🗸 |                                                                                |                                             |                                                                     |  |  |  |  |  |  |
|--------------------------------------------------|--------------------------------------------------------------------------------|---------------------------------------------|---------------------------------------------------------------------|--|--|--|--|--|--|
| ९ <b>३ + / X</b>                                 |                                                                                |                                             |                                                                     |  |  |  |  |  |  |
| <u>Ł</u> Код                                     | Наименование                                                                   | Тип объектов                                | Рекомендации                                                        |  |  |  |  |  |  |
| BULK_COLLECT                                     | Извлечение результатов выборки в коллекции                                     | FUNCTION, PACKAGE, PROCEDURE, TRIGGER       | Вместо ораклового "bulk collect" рекомендуется использовать "array_ |  |  |  |  |  |  |
| COMMENT_BETWEEN_PKGFUNC                          | Комментарии между процедурами/функциями в пакете                               | PACKAGE                                     | Рекомендуется размещать комментарии к процедурам/функциям пак       |  |  |  |  |  |  |
| COMPOUND_TRIGGER                                 | Составной триггер                                                              | TRIGGER                                     | PostgreSQL не поддерживает составные триггеры. Поэтому рекомени     |  |  |  |  |  |  |
| CONNECT_BY                                       | Выражения CONNECT BY в хранимом коде                                           | FUNCTION, MVIEW, PACKAGE, PROCEDURE, TRIGGE | Рекомендуется вручную заменить запросы с "connect by" на рекурси    |  |  |  |  |  |  |
| DBA_PRIVS4ROLE                                   | Права на DBA-представления                                                     | ROLE                                        | Пользователь, выполняющий автомиграцию, должен обладать права       |  |  |  |  |  |  |
| DBA_PRIVS4USER                                   | Права на DBA-представления                                                     | USER                                        | Пользователь, выполняющий автомиграцию, должен обладать права       |  |  |  |  |  |  |
| DBMS_UTL                                         | Внешние модули (DBMS, UTL, и прочие) в хранимом коде                           | FUNCTION, PACKAGE, PROCEDURE, TRIGGER       | Рекомендуется установка и использование пакета ORAFCE (Oracle's     |  |  |  |  |  |  |
| DECODE                                           | Функция DECODE в хранимом коде                                                 | FUNCTION, MVIEW, PACKAGE, PROCEDURE, TABLE, | Автоматически заменяется на выражение "case". ¶Поскольку не во в    |  |  |  |  |  |  |
| GLVAR_PKG_BODY                                   | Глобальные переменные в теле пакета                                            | PACKAGE                                     | -                                                                   |  |  |  |  |  |  |
| GLVAR_PKG_HEADER                                 | Глобальные переменные в заголовке пакета                                       | PACKAGE                                     |                                                                     |  |  |  |  |  |  |
| NESTED_FUNCTION                                  | Функции внутри других функций                                                  | FUNCTION, PACKAGE, PROCEDURE, TRIGGER, TYPE | Рекомендуется модифицировать хранимый программный код таким с       |  |  |  |  |  |  |
| OBJECT_TYPE                                      | Объектный тип данных                                                           | TYPE                                        | Требуется переписать код объектных типов.                           |  |  |  |  |  |  |
| PARAM_DEF_VALUES                                 | Параметры функций/процедур, имеющие значения по умолчанию                      | FUNCTION, PACKAGE, PROCEDURE                | При автомиграции все параметры, имеющие значения по умолчания       |  |  |  |  |  |  |
| PRIVS4ROLE                                       | Права роли на объекты мигрируемой схемы                                        | ROLE                                        | Предоставьте роли права хотя бы на один объект мигрируемой схемы    |  |  |  |  |  |  |
| PRIVS4USER                                       | Права пользователя на объекты мигрируемой схемы                                | USER                                        | Предоставьте пользователю права хотя бы на один объект мигрируем    |  |  |  |  |  |  |
| ROLE_WITH_PASSWORD                               | Роль с паролем                                                                 | ROLE                                        | В скрипте создания роли необходимо вручную указать её пароль.       |  |  |  |  |  |  |
| SOURCE_ISNOT_TABLE                               | Тип объекта, на который ссылается синоним, не является таблицей, представление | SYNONYM                                     | Если синоним ссылается на процедуру или функцию, то мигрировать     |  |  |  |  |  |  |
| TEMPORARY_TABLE                                  | Временная таблица                                                              | TABLE                                       | Преобразовать ли Oracle-скрипт в создание обычной хранимой табли    |  |  |  |  |  |  |
| UNKNOWN_SOURCE_TYPE                              | Неизвестный тип объекта, на который ссылается синоним                          | SYNONYM                                     | Если тип объекта, на который ссылается синоним - таблица, предстає  |  |  |  |  |  |  |
| USER_WITH_PASSWORD                               | Пользователь с паролем                                                         | USER                                        | В скрипте создания пользователя необходимо вручную указать паро     |  |  |  |  |  |  |
|                                                  |                                                                                |                                             |                                                                     |  |  |  |  |  |  |

### Конфигурационные параметры

Здесь представлен перечень конфигурационных параметров, применяемых в процессе автомиграции.

### Группы конфигурационных параметров

Справочник групп конфигурационных параметров вызывается из "Меню: Справочники->Конфигурационные параметры->Группы конфигурационных параметров" и содержит и перечень Конфигурационные параметрыов, разбитых по группам.

| 🗏 Группы конфигура  | ционных параметров             |        |                 |                    |                 |            |        |           |                 | • •                                                                                                    |
|---------------------|--------------------------------|--------|-----------------|--------------------|-----------------|------------|--------|-----------|-----------------|----------------------------------------------------------------------------------------------------|
| Q 2 + ∕ X           | 14                             | Конфиг |                 |                    |                 |            |        |           |                 |                                                                                                    |
| Код                 | Наименование                   | ٩. ۵   | 2 + / X         | 1 ↓                |                 |            |        |           |                 |                                                                                                    |
| INCLUDE             | INCLUDE SECTION                | Откл.  | Код парами      | етра Наим          | енование        | Тип данных | Формат |           | Знач. по умолч. | Описание                                                                                                    |
| INPUT               | INPUT SECTION                  | 1      | TYPE            | TYPE               |                 | text       |        | TABLE     |                 | Set which view to export as table. By default none. Value must                                                               |
| SCHEMA              | SCHEMA SECTION                 | 1      | DISABLE_COMM    | IENT DISABLE_C     | OMMENT          | text       |        | 0         |                 | If the object name is a view and the export type is TABLE, the v                                                             |
| ENCODING            | ENCODING SECTION               | #      | ALLOW           | ALLOW              |                 | text       |        |           |                 | iew will be exported as a create table statement. If export type<br>a COPY or INSERT the compresenting data will be exported |
| EXPORT              | EXPORT SECTION                 | #      | EXCLUDE         | EXCLUDE            |                 | text       |        | 1         |                 | s corr t or indexit, the corresponding data will be exported.                                                                |
| FULL_TEXT_SEARCH    | FULL TEXT SEARCH SECTION       | #      | VIEW_AS_TABLE   |                    |                 | text       |        | VIEW_NAME |                 |                                                                                                    |
| DATA_DIFF           | DATA DIFF SECTION              | #      | GRANT_OBJECT    | GRANT_OB           | JECT            | text       |        | VIEW_NAME |                 |                                                                                                    |
| CONSTRAINT          | CONSTRAINT SECTION             | 1      | EXTERNAL_TO_F   | DW EXTERNAL        | TO_FDW          | text       |        | 1         |                 |                                                                                                    |
| TRIGGERS&SEQUENCES  | TRIGGERS AND SEQUENCES SECTION | 1      | TRUNCATE_TABL   | LE TRUNCATE        | TABLE           | text       |        | 0         |                 |                                                                                                    |
| OBJECT_MODIFICATION | OBJECT MODIFICATION SECTION    | #      | DELETE          | DELETE             |                 | text       |        | 1=1       |                 |                                                                                                    |
| OUTPUT              | OUTPUT SECTION                 | 1      | USE_TABLESPA    | CE USE_TABLE       | SPACE           | text       |        | 1         |                 | 1                                                                                                    |
| TYPE                | TYPE SECTION                   | 1      | REORDERING_C    | OLUMNS REORDERI    | NG_COLUMNS      | text       |        | 0         |                 |                                                                                                    |
| GRANT               | GRANT SECTION                  |        | 144 IF DF       | MARTINE.           |                 |            |        | 4=4       |                 |                                                                                                    |
| DATA                | DATA SECTION                   |        |                 |                    |                 |            |        |           | ,               |                                                                                                    |
| PERFORMANCES        | PERFORMANCES SECTION           | Возмох |                 |                    |                 |            |        |           |                 |                                                                                                    |
| PLSQL               | PLSQL SECTION                  | 9.3    | 2 + Z X         |                    |                 |            |        |           |                 |                                                                                                    |
| ASSESSMENT          | ASSESSMENT                     | 2 H    | -               | Book seau          | Понменания      |            |        |           |                 |                                                                                                    |
| POSTGRESQL          | POSTGRESQL FEATURE SECTION     | DIDECT | TODY            | DIDECTODY          | riprine surrice |            |        |           |                 |                                                                                                    |
| SPATIAL             | SPATIAL SECTION                | FUNCT  |                 | FUNCTION           |                 |            |        |           |                 |                                                                                                    |
| FDW                 | FDW SECTION                    | MATER  |                 | MATERIAL IZED VIEW |                 |            |        |           |                 |                                                                                                    |
| MYSQL               | MYSQL SECTION                  | DACKA  | IGE BODY        | PACKAGE BODY       |                 |            |        | 20        |                 |                                                                                                    |
|                     |                                | PROCE  | EDUDE           | PROCEDURE          |                 |            |        |           |                 |                                                                                                    |
|                     |                                | SEOLIS | ENCE            | SEQUENCE           |                 |            |        |           |                 |                                                                                                    |
|                     |                                | SYNON  | LINGL .         | CYNONYM            |                 |            |        |           |                 |                                                                                                    |
|                     |                                | TYPE   |                 | TYPE               |                 |            |        |           |                 |                                                                                                    |
|                     |                                | 11FE   |                 | MENN               |                 |            |        |           |                 |                                                                                                    |
|                     |                                | 20000  |                 |                    |                 |            |        |           |                 |                                                                                                    |
|                     |                                | Значен | не по знолчанию | INDUL .            |                 |            |        |           |                 |                                                                                                    |
|                     |                                |        |                 |                    |                 |            |        |           |                 |                                                                                                    |
|                     |                                |        |                 |                    |                 |            |        |           |                 |                                                                                                    |
| ·                   |                                |        |                 |                    |                 |            |        |           |                 |                                                                                                    |

### Конфигурационные параметры

Справочник конфигурационных параметров вызывается из "Меню: Справочники->Конфигурационные параметры->Конфигурационные параметры" и содержит перечень конфигурационных параметров с их описанием, значениями по умолчанию и списком возможных значений.

|                                                    | онфигурационные параметры                                                                  |                                                                        |                                              |                              |              |                                                              |                                                                                                    |
|----------------------------------------------------|--------------------------------------------------------------------------------------------|------------------------------------------------------------------------|----------------------------------------------|------------------------------|--------------|--------------------------------------------------------------|----------------------------------------------------------------------------------------------------|
| ۹.                                                 | : + / X                                                                                    |                                                                        |                                              |                              |              |                                                              |                                                                                                    |
| Откл.                                              | <u>2</u> Код параметра                                                                     | Наименование                                                           | Группа                                       | Тип данных                   | Формат       | Знач. по умолч                                               | . Описание                                                                                                    |
|                                                    | USER_GRANTS                                                                                | USER_GRANTS                                                            | INPUT                                        | text                         |              | 0                                                            | <ul> <li>This directive allows you to specify a WHERE clause filter when dumping the<br/>contents of tables. Value is constructs as follows: TABLE NAME/WHERE C</li> </ul> |
|                                                    | USE_TABLESPACE                                                                             | USE_TABLESPACE                                                         | EXPORT                                       | text                         |              | 1                                                            | LAUSE], or if you have only one where clause for each table just put the where<br>a clause as the value. Both are possible too. Here are some examples:                    |
|                                                    | USE_UNACCENT                                                                               | USE_UNACCENT                                                           | FULL_TEXT_SEARCH                             | text                         |              | 0                                                            | # Global where clause applying to all tables included in the export                                                                                                    |
| #                                                  | UUID_FUNCTION                                                                              | UUID_FUNCTION                                                          | ASSESSMENT                                   | text                         |              | uuid_generate_v4                                             | #Apply the where clause only on table TABLE_NAME                                                                                                    |
| #                                                  | VIEW_AS_TABLE                                                                              |                                                                        | EXPORT                                       | text                         |              | VIEW_NAME                                                    | WHERE TABLE_NAME[ID1=001]<br>#Applies two different clause on tables TABLE NAME and OTHER TABLE                                                                            |
| #                                                  | WHERE                                                                                      | WHERE                                                                  | EXPORT                                       | text                         |              | 1=1                                                          | # and a generic where clause on DATE_CREATE to all other tables                                                                                                    |
|                                                    | WITH_OID                                                                                   | WITH_OID                                                               | OBJECT_MODIFICATION                          | text                         |              | 0                                                            | WHERE TABLE_NAME[ID1=001' OR ID1=002'] DATE_CREATE > 2001-01-<br>01' OTHER TABLE[NAME=test']                                                                               |
|                                                    | XML_PRETTY                                                                                 | XML_PRETTY                                                             | DATA                                         | text                         |              | 1                                                            |                                                                                                    |
| Bosuo                                              |                                                                                            | ro nanamatina WHERE                                                    |                                              |                              |              |                                                              |                                                                                                    |
| Возмо<br><b>Q</b>                                  | кные значения конфигурационно<br>6 🕂 🖌 🗙                                                   | го параметра WHERE                                                     |                                              |                              |              |                                                              |                                                                                                    |
| Возмо<br><b>Q</b>                                  | кные значения конфигурационно<br>2 🕂 🖌 🗙                                                   | го параметра WHERE<br>Наименование                                     |                                              |                              |              | Возм. знач.                                                  | Примечания                                                                                                    |
| Возмо<br><b>Q</b><br><u>2</u><br>1=1               | кные значения конфигурационно<br>5 + / X                                                   | го параметра WHERE<br>Наименование                                     | 1=1                                          |                              |              | Воэм знач                                                    | Примечания                                                                                                    |
| Возио<br>♀ ♀<br>≟<br>1=1<br>ТАВLЕ                  | кные значения конфигурационно                                                              | го парамотра WHERE<br>Наименование                                     | 1=1<br>TABLE_NAM                             | E(ID1=0011)                  |              | Возм. энач                                                   | Примечания                                                                                                    |
| Bosmo<br>Contraction<br>E<br>1=1<br>TABLE<br>TABLE | ные значения конфигурационно<br>+ X<br>                                                    | го параметра WHERE<br>Наименование<br>ATE_CREATE>2001-01-011 TABLE_NAI | 1=1<br>TABLE_NAM<br>ME[NAME=test]            | E(ID1=001')<br>E(ID1=001' OR | ID1=10011] I | Возм. знач.<br>DATE_CREATE>2001-01-01' TABLE_NAME[NAME=test] | Примечания                                                                                                    |
| Bosmo<br>Called<br>1=1<br>TABLE<br>TABLE           | иные значения конфитурационно<br>• + / X<br>_NAME[ID1=001]<br>_NAME[ID1=001] OR ID1=001] D | то параметра WHERE<br>Наименование<br>ATE_CREATE>2001-01-01'TABLE_NAI  | 1=1<br>TABLE_NAM<br>ME[NAME=test] TABLE_NAM  | E(ID1=0011)<br>E(ID1=0011 OR | ID1=001] I   | Возм. знач.<br>DATE_CREATE>2001-01-01' TABLE_NAME[NAME=Yest] | Примечания                                                                                                    |
| Bosmo<br>Q<br>1=1<br>TABLE<br>TABLE                | нные значения конфисурационно<br>С + / Х<br>                                               | то параметра WHERE<br>Наименование<br>ATE_CREATE>2001-01-01-TABLE_NAI  | 1=1<br>TABLE_NAM<br>ME[NAME=test] TABLE_NAM  | E[ID1=0011]<br>E[ID1=0011 OR | ID1='001']   | B03M. 3HAV.<br>DATE_CREATE>2001-01-01'TABLE_NAME[NAME=1est]  | Примечания                                                                                                    |
| Bosmo<br>Q<br>1=1<br>TABLE<br>TABLE                | иные значения конфитурационно<br>• + / X<br>_NAME[ID1=001]<br>_NAME[ID1=001*OR ID1=001] D. | го параметра WHERE<br>Наименование<br>ATE_CREATE>2001-01-01' TABLE_NAI | 1=1<br>TABLE_NAM<br>ME[IVAME=test] TABLE_NAM | E[ID1=001]<br>E[ID1=001' OR  | ID1=001] I   | Воэм. энач.<br>DATE_CREATE>2001-01-01' TABLE_NAME[NAME=test] | Примечания                                                                                                    |
| Bosmo<br>C<br>1=1<br>TABLE<br>TABLE                | ные значения конфитурационно<br>+                                                          | то параметра WHERE<br>Наименование<br>ATE_CREATE>2001-01-01' TABLE_NAI | 1=1<br>TABLE_NAM<br>ME[VAME=test] TABLE_NAM  | E[ID1=001]<br>E[ID1=001' OR  | ID1=0011] I  | B03M. 3H4V.<br>DATE_CREATE>2001-01-01' TABLE_NAME[NAME=test] | Примечания                                                                                                    |
| Bosmo<br>Q<br>1=1<br>TABLE<br>TABLE                | иные значения конфитурационно                                                              | то параметра WHERE<br>Наименование<br>ATE_CREATE>2001-01-01' TABLE_NAI | 1=1<br>TABLE_NAM<br>ME[NAME=1est] TABLE_NAM  | E[ID1=001]<br>E[ID1=001' OR  | ID1=0011] I  | Boom, SHAK<br>DATE_CREATE>2001-01-01' TABLE_NAME[NAME=Yest]  | Примечания                                                                                                    |

Параметры, отмеченные признаком "Откл." = "#", не используются при автомиграции (по умолчанию отключены, закомментированы). Однако, при необходимости они могут быть включены руководителем проекта в своём проекте перед выполнением автомиграции.

### Допустимые значения конфигурационных параметров

Справочник допустимых значений конфигурационных параметров вызывается из "Меню: Справочники->Конфигурационные параметры->Допустимые значения конфигурационных параметров" и содержит перечень конфигурационных параметров с их возможными значениями.

| \Xi Возможные значения кон | фигурационных параметров                                         |                                                                                         |            | × |
|----------------------------|------------------------------------------------------------------|-----------------------------------------------------------------------------------------|------------|---|
| ९ <i>३</i> <b>+ ∕ ×</b>    |                                                                  |                                                                                         |            |   |
| 🛓 Код параметра            | <u>2</u> Наименование                                            | Возм. знач.                                                                             | Примечания |   |
| DATA_TYPE                  |                                                                  | DATE:timestamp,LONG:text,LONG RAW:bytea,CLOB:text,NCLOB:text,BLOB:bytea,BFILE:bytea,RAV |            | - |
| DBLINK_CONN                | port=5432 dbname=pgdb host=localhost user=pguser password=pgpass | port=5432 dbname=pgdb host=localhost user=pguser password=pgpass                        |            |   |
| DEBUG                      | 1                                                                | 1                                                                                       |            |   |
| DEBUG                      | Значение по умолчанию                                            | 0                                                                                       |            |   |
| DEFAULT_NUMERIC            | bigint                                                           | bigint                                                                                  |            |   |
| DEFAULT_NUMERIC            | float                                                            | float                                                                                   |            |   |
| DEFAULT_NUMERIC            | integer                                                          | integer                                                                                 |            |   |
| DEFAULT_PARALLELISM_DEGRE  | 0                                                                | 0                                                                                       |            |   |
| DEFAULT_PARALLELISM_DEGRE  | 1                                                                | 1                                                                                       |            |   |
| DEFAULT_SRID               | 4326                                                             | 4326                                                                                    |            |   |
| DEFER_FKEY                 | 0                                                                | 0                                                                                       |            |   |
| DEFER_FKEY                 | 1                                                                | 1                                                                                       |            |   |
| DEFINED_PK                 | TABLE: COLUMN TABLE: ROUND (COLUMN)                              | TABLE: COLUMN TABLE: ROUND(COLUMN)                                                      |            |   |
| DELETE                     | 1=1                                                              | 1=1                                                                                     |            |   |
| DELETE                     | TABLE_NAME[ID1=001']                                             | TABLE_NAME[ID1='001']                                                                   |            |   |
| DELETE                     | TABLE_NAME[ID1=001'] DATE_CREATE>2001-01-01' TABLE_NAME[N        | TABLE_NAME[ID1='001'] DATE_CREATE>2001-01-01' TABLE_NAME[NAME='test']                   |            |   |
| DISABLE_COMMENT            | 1                                                                | 1                                                                                       |            |   |
| DISABLE_COMMENT            | Значение по умолчанию                                            | 0                                                                                       |            |   |
| DISABLE_PARTITION          | 0                                                                | 0                                                                                       |            |   |
| DISABLE_PARTITION          | 1                                                                | 1                                                                                       |            |   |
| DISABLE_SEQUENCE           | 0                                                                | 0                                                                                       |            |   |
| DISABLE_SEQUENCE           | 1                                                                | 1                                                                                       |            |   |
| DISABLE_TRIGGERS           | 0                                                                | 0                                                                                       |            |   |
| DISABLE_TRIGGERS           | 1                                                                | 1                                                                                       |            |   |
| DISABLE_UNLOGGED           | 0                                                                | 0                                                                                       |            |   |
| DISABLE_UNLOGGED           | 1                                                                | 1                                                                                       |            |   |
| DROP_FKEY                  | 0                                                                | 0                                                                                       |            |   |
| DROP_FKEY                  | 1                                                                | 1                                                                                       |            |   |
| DROP_INDEXES               | 0                                                                | 0                                                                                       |            |   |
| DROP_INDEXES               | 1                                                                | 1                                                                                       |            | - |

### Объекты

Здесь перечислены категории, типы и возможные состояния объектов, участвующих в проектах миграции. Все справочники являются пополняемыми.

### Категории объектов

Справочник категорий вызывается из "Меню: Справочники->Объекты ->Категории объектов" и содержит список категорий, к которым относятся типы объектов проекта и типы объектов Postgres.

| = Категории   | объектов                | C | ם | × |
|---------------|-------------------------|---|---|---|
| ۹ 🗢 🕇 ،       | / ×                     |   |   |   |
| Код категории | Наименование            |   |   |   |
| DATABASE      | Хранилище данных        |   |   |   |
| DB_CLIENT     | Клиент хранилища данных |   |   |   |
|               |                         |   |   |   |
|               |                         |   |   |   |
|               |                         |   |   |   |
|               |                         |   |   |   |

Категория DATABASE является предопределённой. Для объектов, принадлежащих этой категории, выполняется автомиграция. Для объектов остальных категорий выполняется лишь их учёт в проектах миграций.

#### Объекты проекта

Объекты проекта – это объекты Oracle, которые участвуют в проекте миграции, и которые должны быть преобразованы в объекты Postgres.

#### Типы объектов проекта

Справочник типов объектов проекта вызывается из "Меню: Справочники->Объекты ->Объекты проекта->Типы объектов проекта" и содержит список типов объектов, которые можно мигрировать с Oracle на Postgres..

| Ξ Типы об  | ъектов проекта                   |                  |                 |                         | □ ×                                                 |
|------------|----------------------------------|------------------|-----------------|-------------------------|-----------------------------------------------------|
| ۹ 🗧 🕇      | / X                              |                  |                 |                         |                                                     |
| 🛓 Код      | Наименование                     | Кол. подч. типов | Кол. баз. типов | Категория               | Описание                                            |
| DBLINK     | Соединение с другой базой данных | 0                | 0               | Хранилище данных        | Генерация DDL-скрипта для создания соединения с дру |
| DIRECTORY  | Директория                       | 0                | 0               | Хранилище данных        |                                                     |
| FUNCTION   | Функция                          | 0                | 0               | Хранилище данных        | примечания                                          |
| MVIEW      | Материализованное представление  | 0                | 0               | Хранилище данных        |                                                     |
| PACKAGE    | Пакет                            | 0                | 0               | Хранилище данных        |                                                     |
| PROCEDURE  | Процедура                        | 0                | 0               | Хранилище данных        |                                                     |
| ROLE       | Роль БД                          | 0                | 0               | Хранилище данных        |                                                     |
| SEQUENCE   | Последовательность               | 0                | 0               | Хранилище данных        |                                                     |
| SYNONYM    | Синоним                          | 0                | 0               | Хранилище данных        |                                                     |
| TABLE      | Таблица                          | 4                | 0               | Хранилище данных        |                                                     |
| TABLESPACE | Табличное пространство           | 0                | 0               | Хранилище данных        |                                                     |
| TYPE       | Тип данных                       | 0                | 0               | Хранилище данных        |                                                     |
| USER       | Пользователь БД                  | 0                | 0               | Хранилище данных        |                                                     |
| VIEW       | Представление                    | 1                | 0               | Хранилище данных        |                                                     |
| DIAGRAM    | Диаграмма                        | 0                | 0               | Клиент хранилища данных |                                                     |
| FORM       | Форма интерфейса                 | 0                | 0               | Клиент хранилища данных |                                                     |
| REPORT     | Отчёт                            | 0                | 0               | Клиент хранилища данных |                                                     |
|            |                                  |                  |                 |                         |                                                     |
|            |                                  |                  |                 |                         |                                                     |

Для каждого типа объектов проекта обязательно указывается Категории объектов, к которой относится этот тип.

### Состояния объектов проекта

Справочник состояний объектов проекта вызывается из "Меню: Справочники->Объекты ->Объекты проекта->Состояния объектов проекта" и содержит список возможных состояний объектов проекта.

| 🗮 Состояния объектов проекта |                  |            |  |  | × |  |
|------------------------------|------------------|------------|--|--|---|--|
| ۹ 🗢 + 🖌                      |                  |            |  |  |   |  |
| Код состояния                | Наименование     | Примечания |  |  |   |  |
| NEW                          | Новый            |            |  |  |   |  |
| WORK                         | В работе         |            |  |  |   |  |
| READY                        | Готов к миграции |            |  |  |   |  |
|                              |                  |            |  |  |   |  |
|                              |                  |            |  |  |   |  |

### Объекты Postgres

Объекты Postgres – это объекты, полученные в результате миграции на Postgres.

### Типы объектов Postgres

Справочник типов объектов Postgres вызывается из "Меню: Справочники->Объекты ->Объекты Postgres->Типы объектов Postgres" и содержит список типов объектов Postgres.

| Ξ Типы объектов Postgres 🛛 |                                 |                         |            |  |
|----------------------------|---------------------------------|-------------------------|------------|--|
| Q \$ +                     | / X                             |                         |            |  |
| 🛓 Код                      | Наименование типа               | Категория               | Примечания |  |
| CONSTRAINT                 | Констрейнт                      | Хранилище данных        |            |  |
| DML                        | DML-команда                     | Хранилище данных        |            |  |
| DOMAIN                     | Домен                           | Хранилище данных        |            |  |
| FKEY                       | Внешний ключ                    | Хранилище данных        |            |  |
| FUNCTION                   | Функция                         | Хранилище данных        |            |  |
| GRANT                      | Право                           | Хранилище данных        |            |  |
| INDEX                      | Индекс                          | Хранилище данных        |            |  |
| MVIEW                      | Материализованное представление | Хранилище данных        |            |  |
| OTHER                      | Служебный объект                | Хранилище данных        |            |  |
| PROCEDURE                  | Процедура                       | Хранилище данных        |            |  |
| ROLE                       | Роль                            | Хранилище данных        |            |  |
| SCHEMA                     | Схема                           | Хранилище данных        |            |  |
| SEQUENCE                   | Последовательность              | Хранилище данных        |            |  |
| SERVER                     | Удалённый сервер                | Хранилище данных        |            |  |
| TABLE                      | Таблица                         | Хранилище данных        |            |  |
| TABLESPACE                 | Табличное пространство          | Хранилище данных        |            |  |
| TRIGGER                    | Триггер                         | Хранилище данных        |            |  |
| TYPE                       | Тип данных                      | Хранилище данных        |            |  |
| USER                       | Пользователь                    | Хранилище данных        |            |  |
| VARIABLE                   | Глобальная переменная           | Хранилище данных        |            |  |
| VIEW                       | Представление                   | Хранилище данных        |            |  |
| DIAGRAM                    | Диаграмма                       | Клиент хранилища данных |            |  |
| FORM                       | Форма интерфейса                | Клиент хранилища данных |            |  |
| REPORT                     | Отчёт                           | Клиент хранилища данных |            |  |

Для каждого типа объектов Postgres обязательно указывается Категории объектов, к которой относится этот тип.

### Статусы объектов Postgres

Справочник статусов объектов Postgres вызывается из "Меню: Справочники->Объекты ->Объекты Postgres->Статусы объектов Postgres" и содержит список возможных состояний объектов Postgres:

| Ξ Статусы об              | іъектов Postgres                  |                                                                                        | × |
|---------------------------|-----------------------------------|----------------------------------------------------------------------------------------|---|
| 9 2 + 1                   | <pre>/ X</pre>                    |                                                                                        |   |
| <u>↓</u> Код<br>состояния | Наименование                      | Примечания                                                                             |   |
| AUTO                      | Получен в результате автомиграции |                                                                                        |   |
| CANCELED                  | Исключён из этапа миграции        | Принято решение об исключении объекта из этапа миграции и вклоючении его в другой этап |   |
| NEW                       | Новый объект в этапе миграции     | Определено участие объекта в этапе                                                     |   |
| READY                     | Готов к миграции                  | Скрипт для применения в Postgres готов и проверено его успешное выполнение             |   |
| WORK                      | В работе                          | Готовится скрипт для применения в Postgres                                             |   |
|                           |                                   |                                                                                        |   |
|                           |                                   |                                                                                        |   |
| L                         |                                   |                                                                                        |   |

### Автомиграция

Здесь указаны возможные значения для ограничения отбираемых объектов проекта, задействованных в автомиграции, возможные шаги при выполнении автомиграции, а также возможные коды завершения сессий автомиграции. Справочники хотя и являются пополняемыми, но во избежание нарушения работоспособности инструмента миграции, изменение содержимого этих справочников рекомендуется согласовывать с разработчиком.

### Варианты отбора объектов для автомиграции

Справочник вариантов отбора объектов для автомиграции вызывается из "Меню: Справочники->Автомиграция ->Варианты отбора объектов для автомиграции" и содержит список возможных значений для атрибута "Объекты, участвующие в автомиграции" при запуске автомиграции для проекта (см. "Запуск автомиграции" в документе "LUI4ORA2PG.Руководство руководителя проекта").

| 🗏 Варианть   | ≡ Варианты отбора объектов для автомиграции |            |  |  |
|--------------|---------------------------------------------|------------|--|--|
| ९ ३ +        | / X                                         |            |  |  |
| Код варианта | Наименование                                | Примечания |  |  |
| CR           | Только с признаком "на обработку"           |            |  |  |
| ALL          | Все объекты                                 |            |  |  |
|              |                                             |            |  |  |
|              |                                             |            |  |  |

#### Шаги задачи для автомиграции

Справочник шагов задачи для автомиграции вызывается из "Меню: Справочники->Автомиграция - >Шаги для автомиграции" и содержит список и последовательность шагов при выполнении Асинхронные задачи (задача O2P\_T\_AUTO\_CONVERT%).

| ∃ War             | E Шаг выполнения автомиграции 🗆 🛛 🗙 |                                                                               |                                                        |  |  |  |  |
|-------------------|-------------------------------------|-------------------------------------------------------------------------------|--------------------------------------------------------|--|--|--|--|
| Q \$              | + / X ↑ ↓                           |                                                                               |                                                        |  |  |  |  |
| <u></u> №<br>шага | Код шага                            | Наименование шага                                                             | Дополнительно                                          |  |  |  |  |
| 1                 | CREATE_DIR                          | Создание структуры подкаталогов                                               | Описание выполняемых действий                          |  |  |  |  |
| 2                 | MAKE_ORACLE_HOME_SCRIPT             | Генерация скрипта для получения ORACLE_HOME                                   | На сервере создаются подкаталоги и запускаемые скрипты |  |  |  |  |
| 3                 | EXECUTE_ORACLE_HOME_SCRIPT          | Выполнение скрипта для получения ORACLE_HOME                                  | Примечания к шагу                                      |  |  |  |  |
| 4                 | GET_ORACLE_HOME                     | Считывание из файла ORACLE_HOME                                               |                                                        |  |  |  |  |
| 5                 | SET_ORACLE_HOME_PARAM               | Установка параметра конфигурационного файла ORACLE_HOME                       |                                                        |  |  |  |  |
| 6                 | SET_CONFIG                          | Запись в конфигурационный файл указанных пользователем параметров             |                                                        |  |  |  |  |
| 7                 | MAKE_EXPORT_SCHEMA_SCRIPT           | Генерация запускаемого скрипта, соответствующего заданным параметрам          |                                                        |  |  |  |  |
| 9                 | MAKE_SOURCES_SCRIPTS                | Создание скриптов в каталоге sources в ранее созданной структуре подкаталогов |                                                        |  |  |  |  |
| 10                | CONVERT                             | Конвертация структур данных                                                   |                                                        |  |  |  |  |
| 11                | GET_CONVERT_RESULT_FILE             | Считывание файла с результатом конвертации                                    |                                                        |  |  |  |  |
| 13                | CHECK_CONVERT_RESULT                | Проверка успешности выполнения конвертации                                    |                                                        |  |  |  |  |
| 14                | DEBUG                               | Отладочный шаг для проверки содержимого                                       |                                                        |  |  |  |  |
| 15                | GET_REPORT                          | Получение отчёта об автомиграции                                              |                                                        |  |  |  |  |
| 16                | SET_REPORT                          | Преобразование отчёта                                                         |                                                        |  |  |  |  |
| 17                | SAVE_REPORT                         | Сохранение отчёта в БД                                                        |                                                        |  |  |  |  |
| 18                | MOVE_DATA                           | Миграция данных                                                               |                                                        |  |  |  |  |
| 19                | GET_FILES                           | Считывание перечня полученных файлов                                          |                                                        |  |  |  |  |
| 20                | LOAD_FILEDATA                       | Запуск задачи для считывания данных из файлов                                 |                                                        |  |  |  |  |
| 21                | LOAD_FILEDATA_PKG                   | Запуск задачи для считывания ddl-скриптов пакетных функций                    |                                                        |  |  |  |  |
| 22                | LOAD_FILEDATA_FNC                   | Запуск задачи для считывания ddl-скриптов автономных функций                  |                                                        |  |  |  |  |
| 102               | LOAD_FILEDATA_TRG                   | Запуск задачи для считывания ddl-скриптов триггеров                           |                                                        |  |  |  |  |

#### Коды завершения сессии автомиграции

Справочник кодов завершения сессии автомиграции вызывается из "Меню: Справочники->Автомиграция ->Коды завершения сессии автомиграции" и содержит список возможных кодов завершения, присваиваемых сессии автомиграции по результатам анализа журнала выполнения всех необходимых шагов.

| 🗏 Коды завери              | иения сессии автомиграции | $\times$ |
|----------------------------|---------------------------|----------|
| ९ ३ + 🖉                    | ×                         |          |
| <u>≟</u> Код<br>завершения | Наименование              |          |
| ERROR                      | Завершена с ошибкой       |          |
| ок                         | Завершена без ошибок      |          |
| WARNING                    | Завершена с замечаниями   |          |
|                            |                           |          |
|                            |                           |          |
|                            |                           |          |

### Этапы миграции

Этапы миграции – это этапы работы с подготовленными объектами Postgres, создаваемыми либо по результатам автомиграций, либо добавленными вручную. Этапы типизированы, для них определяется список возможных состояний, а также коды возможных результатов выполнения скриптов, подготовленных для каждого этапа миграции.

#### Типы этапов миграции

Справочник типов этапов миграции вызывается из "Меню: Справочники->Этапы миграции ->Типы этапов миграции" и содержит список типов, указываемых при создании этапа миграции.

| 😑 Типы этапов мигра     | тии                                       | □ ×                        |
|-------------------------|-------------------------------------------|----------------------------|
| ९ <i>३</i> <b>+ / ×</b> | ĺ₽ li li li li li li li li li li li li li |                            |
| 🛓 Код типа              | Наименование типа этапов миграци          | и Примечания               |
| DATA_STRUCTURES         | Миграция структур данных                  |                            |
| DIAGRAMMA               | Миграция диаграмм                         | 🕂 Добавить                 |
| INTERFACE               | Миграция форм интерфейса                  | 🖋 Изменить                 |
| REPORTS                 | Миграция отчётов                          | 🗙 Удалить                  |
| STORED_DATA             | Миграция хранимых данных                  | Допустимые типы объектов 🕟 |
| STORED_PROGRAMS         | Миграция хранимого кода                   | R mustoathaumaa anna       |
|                         |                                           | Копировать в буфер обмена  |

Для каждого типа этапов указываются Типы объектов Postgres, работа с которыми допустима на этом этапе.

### Состояния этапов миграции

Справочник состояний этапов миграции вызывается из "Меню: Справочники->Этапы миграции ->Статусы этапов миграции" и содержит список возможных состояний, в которых может находиться этап миграции.

| Ξ Состояния этапов миграции                  |                                                                                                    |                                                                                                    |                                                                                                    |  |
|----------------------------------------------|----------------------------------------------------------------------------------------------------|----------------------------------------------------------------------------------------------------|----------------------------------------------------------------------------------------------------|--|
| / X                                          |                                                                                                    |                                                                                                    |                                                                                                    |  |
| Наименование                                 | Примечания                                                                                                    |                                                                                                    |                                                                                                    |  |
| Работа прекращена                            |                                                                                                    |                                                                                                    |                                                                                                    |  |
| Завершён                                     |                                                                                                    |                                                                                                    |                                                                                                    |  |
| В процессе подбора состава объектов миграции |                                                                                                    |                                                                                                    |                                                                                                    |  |
| В работе                                     |                                                                                                    |                                                                                                    |                                                                                                    |  |
|                                              |                                                                                                    |                                                                                                    |                                                                                                    |  |
|                                              |                                                                                                    |                                                                                                    |                                                                                                    |  |
|                                              |                                                                                                    |                                                                                                    |                                                                                                    |  |
|                                              | зтапов миграции<br>Наименование<br>Работа прекращена<br>Завершён<br>В процессе подбора состава объектов миграции<br>В работе | атапов миграции<br>Наименование Примечания<br>Работа прекращена<br>Завершён<br>В процессе подбора состава объектов миграции<br>В работе | атапов миграции  Наименование  Примечания  Работа прекращена Завершён В процессе подбора состава объектов миграции В работе |  |

#### Результаты выполнения скрипта этапа миграции

Справочник результатов выполнения скрипта этапа миграции вызывается из "Меню: Справочники->Этапы миграции ->Результаты выполнения скрипта этапа миграции" и содержит список возможных кодов результатов, которые могут быть присвоены после запуска подготовленного для этапа миграции скрипта.

| Ξ Результаты выполнения скрипта этапа миграции |                                        |            |  |  |  |  |  |
|------------------------------------------------|----------------------------------------|------------|--|--|--|--|--|
| ९ ३ + 🗸                                        | ′ ×                                    |            |  |  |  |  |  |
| Код<br>результата                              | Наименование                           | Примечания |  |  |  |  |  |
| ERROR                                          | Выполнение скрипта завершено с ошибкой |            |  |  |  |  |  |
| ок                                             | Успешное завершение                    |            |  |  |  |  |  |
| RUNNING                                        | Выполняется                            |            |  |  |  |  |  |
| UNKNOWN                                        | Неизвестен                             |            |  |  |  |  |  |
|                                                |                                        |            |  |  |  |  |  |
|                                                |                                        |            |  |  |  |  |  |

### Серверы

Справочник серверов вызывается из "Меню: Справочники->Серверы" и содержит список серверов, коды которых могут быть указаны в данных об объектах, не относящихся к Категории объектов<u>и</u> DATABASE, для определения местоположения файлов, соответствующих объектам проекта и/или объектам Postgres.

Данный справочник является пополняемым. Администратору необходимо изменять его содержимое по запросу от руководителей проектов.

### Мониторинг

Мониторинг выполняется средствами LUI (см. документацию на LUI – Live Universal Interface). Доступен из "Меню: Мониторинг".

#### Сеансы в приложении

Отображение текущих сеансов в приложении доступно из "Меню: Мониторинг->Сеансы в LUI4ORA2PG". Ниже приведен пример:

|     | Ξ Сеансы в LUHORA2PG □ X |          |                |                |                        |                         |                                 |                                 |                    |                   |   |
|-----|--------------------------|----------|----------------|----------------|------------------------|-------------------------|---------------------------------|---------------------------------|--------------------|-------------------|---|
| Q,  | ¢ .                      | × (      | 0 🖂            |                |                        |                         |                                 |                                 |                    |                   |   |
| 4 ₽ | IC<br>cea                | )<br>нса | Код приложения | Пользователь   | ClientHostName         | Дата и время начала     | Дата и время завершения         | LUI сервер                      | Асинхронная задача | Количество ошибок |   |
| 32  | 241                      | ų        | LUI4ORA2PG     | ora2pg_project | a-chibuk.fors.ru       | 13.08.2020 10:50:19,589 |                                 | astra-p/127.0.1.1:7777          |                    | 0                 |   |
| 32  | 240                      | æ        | LUI4ORA2PG     | achibuk        | a-chibuk.fors.ru       | 13.08.2020 10:13:56.841 |                                 | astra-p/127.0.1.1:7777          |                    | 0                 |   |
| 32  | 229                      | æ        | LUI4ORA2PG     | ygolubeva      | y-golubeva-new.fors.ru | 12.08.2020 17:56:20.506 |                                 | astra-p/127 <b>.0.1.1:7777</b>  |                    | 0                 |   |
| 32  | 204                      | æ        | LUI4ORA2PG     | ygolubeva      | y-golubeva-new.fors.ru | 12.08.2020 15:40:29.544 | 12.08.2020 17:59:13.948         | astra-p/127.0.1.1:7777          |                    | 1                 |   |
| 32  | 202                      | æ        | LUI4ORA2PG     | o2p_admin      | y-golubeva-new.fors.ru | 12.08.2020 14:48:18.266 |                                 | astra-p/127 <b>.0.1.1:777</b> 7 |                    | 0                 |   |
| 32  | 201                      | Ę        | LUI4ORA2PG     | o2p_admin      | a-chibuk.fors.ru       | 12.08.2020 11:14:40.563 | 13.08.2020 10:50:02.621         | astra-p/127.0.1.1:7777          |                    | 0                 |   |
| 32  | 200                      | æ        | LUI4ORA2PG     | ygolubeva      | y-golubeva-new.fors.ru | 12.08.2020 11:11:08.812 | 12.08.2020 15:40:08.579         | astra-p/127 <b>.0.1.1:7777</b>  |                    | 0                 |   |
| 31  | 199                      | æ        | LUI4ORA2PG     | o2p_admin      | a-chibuk.fors.ru       | 12.08.2020 09:18:34.203 |                                 | astra-p/127.0.1.1:7777          |                    | 0                 |   |
| 31  | 198                      | <b>A</b> | LUI4ORA2PG     | o2p_admin      | a-chibuk.fors.ru       | 12.08.2020 09:16:12.740 | 12.08.2020 09:18:21.659         | astra-p/127.0.1.1:7777          |                    | 0                 | 1 |
| 31  | 197                      | æ        | LUI4ORA2PG     | ygolubeva      | y-golubeva-new.fors.ru | 11.08.2020 19:43:25.031 |                                 | astra-p/127.0.1.1:7777          |                    | 0                 |   |
| 31  | 196                      | æ        | LUI4ORA2PG     | o2p_admin      | y-golubeva-new.fors.ru | 11.08.2020 13:00:12.428 |                                 | astra-p/127 <b>.0.1.1:7777</b>  |                    | 0                 |   |
| 3'  | 195                      | æ        | LUI4ORA2PG     | lui            | y-golubeva-new.fors.ru | 11.08.2020 12:46:27.191 | 11.08.2020 13:01:52.760         | astra-p/127.0.1.1:7777          |                    | 2                 |   |
| 31  | 194                      | æ        | LUI4ORA2PG     | ora2pg_project | y-golubeva-new.fors.ru | 11.08.2020 12:45:51.810 | 11.08.2020 12:48:09.167         | astra-p/127.0.1.1:7777          |                    | 1                 |   |
| 31  | 193                      | æ        | LUI4ORA2PG     | o2p_admin      | y-golubeva-new.fors.ru | 11.08.2020 12:43:52.513 | 11.08.2020 12:47:14.618         | astra-p/127.0.1.1:7777          |                    | 1                 |   |
| 3'  | 192                      | æ        | LUI4ORA2PG     | o2p_admin      | a-chibuk.fors.ru       | 11.08.2020 10:50:02.111 | 12.08.2020 09:15:52.950         | astra-p/127.0.1.1:7777          |                    | 2                 |   |
| 31  | 185                      | æ        | LUI4ORA2PG     | ygolubeva      | y-golubeva-new.fors.ru | 10.08.2020 13:21:12.365 | 11.08. <b>2020</b> 12:35:03.790 | astra-p/127.0.1.1:7777          |                    | 0                 |   |
| 3'  | 184                      | - E      | LUI4ORA2PG     | ora2pg_project | a-chibuk.fors.ru       | 10.08.2020 09:56:44.109 | 11.08.2020 10:49:44.681         | astra-p/127.0.1.1:7777          |                    | 5                 |   |

### Сеансы в БД

Отображение текущих сеансов в БД доступно из "Меню: Мониторинг->Сеансы в БД". Ниже приведён пример:

| ≡ | Сеансы     | в БД      |                |                  |           |                            |           |                                                        |                         |          | □ ×                                                              |
|---|------------|-----------|----------------|------------------|-----------|----------------------------|-----------|--------------------------------------------------------|-------------------------|----------|------------------------------------------------------------------|
| q | <i>2</i> X |           |                |                  |           |                            |           |                                                        |                         |          |                                                                  |
| ⊲ | Имя БД     | ID сеанса | Пользователь   | IP-адрес         | Имя хоста | Дата и время начала сеанса | Состояние | Информация о приложении                                | Несохранённые изменения | SESSIO   | SQL-statement                                                    |
|   | postgres   | 9538      | ora2pg_project | 172.25.14.197/32 |           | 13.08.2020 10:56:37.427    | idle      | Main connection (free connection)                      | 0                       | ora2pg_j | SQL oneparop                                                     |
|   | postgres   | 1066      | lui            |                  |           |                            |           | LUI; Async tasks dispatcher;RUS;;;LUI MetaData Access  | 0                       | ora2pg_p | set session application_name="Main connection (free connection)" |
|   | postgres   | 9526      | lui            |                  |           |                            |           | LUI MetaData Access (free connection)                  | 0                       | ora2pg_p |                                                                  |
|   | postgres   | 9525      | lui            |                  |           |                            |           | LUI MetaData Access (free connection)                  | 0                       | ora2pg_p |                                                                  |
|   | postgres   | 9539      | ora2pg_project | 172.25.14.197/32 |           | 13.08.2020 10:56:37.470    | active    | LUI;LUI4ORA2PG;RUS;ora2pg_project;3241;Main connection | 0                       | ora2pg_p |                                                                  |
|   |            |           |                |                  |           |                            |           |                                                        |                         |          |                                                                  |
|   |            |           |                |                  |           |                            |           |                                                        |                         |          |                                                                  |
|   |            |           |                |                  |           |                            |           |                                                        |                         |          |                                                                  |
|   |            |           |                |                  |           |                            |           |                                                        |                         |          |                                                                  |
|   |            |           |                |                  | Ч         | 8                          |           |                                                        |                         |          |                                                                  |
|   |            |           |                |                  |           |                            |           |                                                        |                         |          |                                                                  |
|   |            |           |                |                  |           |                            |           |                                                        |                         |          |                                                                  |
|   |            |           |                |                  |           |                            |           |                                                        |                         |          |                                                                  |
|   |            |           |                |                  |           |                            |           |                                                        |                         |          |                                                                  |
|   |            |           |                |                  |           |                            |           |                                                        |                         |          |                                                                  |
|   |            |           |                |                  |           |                            |           |                                                        |                         |          |                                                                  |
|   |            |           |                |                  |           |                            |           |                                                        |                         |          |                                                                  |
|   |            |           |                |                  |           |                            |           |                                                        |                         |          |                                                                  |
| 4 |            |           |                |                  |           |                            |           |                                                        |                         | •        |                                                                  |
|   |            |           |                |                  |           |                            |           |                                                        | U                       |          |                                                                  |

### Взаимные блокировки в БД

Отображение обнаруженных взаимных блокировок в БД доступно из "Меню: Мониторинг->Взаимные блокировки в БД".

### Асинхронные задачи

Отображение актуальных асинхронных задач доступно из "Меню: Мониторинг->Асинхронные задачи ".

### Термины и сокращения

| НСИ | - | Нормативно-справочная и | нформация |
|-----|---|-------------------------|-----------|
|     |   |                         |           |

- СУБД Система управления базами данных
- БД База данных
- LUI Live Universal Interface, программный инструмент для обеспечения интерфейса пользователя приложения.